# SUPPLIER REGISTRATION USER GUIDE

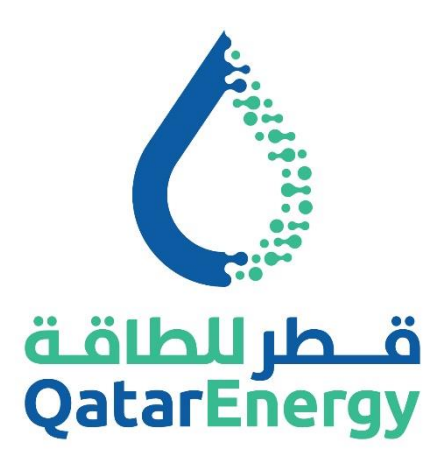

QatarEnergy Supply Chain Mushtaryat

QatarEnergy eProcurement Portal <u>https://mushtaryat.qatarenergy.qa</u>

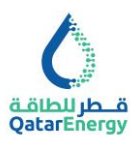

## **Table of Contents**

| Supplier Registration: Introduction                               | 2  |
|-------------------------------------------------------------------|----|
| Know Your Supplier Information Submission                         | 2  |
| Keeping Information Valid and Up to Date                          | 3  |
| Supplier Registration using QatarEnergy Mushtaryat Portal         | 4  |
| General guidelines/instructions for filling and completing forms: | 4  |
| Helpdesk                                                          | 4  |
| Supplier Registration Process                                     | 5  |
| Step 1: Register as a Supplier                                    | 5  |
| Step 2: Read and Accept the User Agreement                        | 6  |
| Step 3: Complete the Registration Data                            | 7  |
| Step 4: Email Address Validation : Send Validation Code           | 7  |
| Step 5: Complete Supplier Onboarding KYS Questionnaire            | 8  |
| Purpose of Registration                                           | 9  |
| KYS for Registration: Company Identification                      | 11 |
| Company Different Name - Details                                  | 12 |
| KYS for Registration: Company Registration                        | 12 |
| KYS for Registration: Tax Card/Certificate                        | 12 |
| KYS for Registration: ICV Certificate                             | 13 |
| KYS for Registration: Correspondence Details                      | 14 |
| KYS for Registration: Financial Information & Bank Details        | 15 |
| KYS for Registration: Financial Information                       | 15 |
| KYS For Registration: Bank Details                                | 15 |
| KYS for Registration: Financial Statements                        | 17 |
| KYS for Registration: Company Ownership                           | 17 |
| KYS for Registration: Ultimate Beneficiary Owners (UBO)           | 19 |
| KYS for Registration: Conflict of Interest Declarations           | 20 |
| KYS for Registration: Company Management                          | 21 |
| KYS for Registration: Compliance & Regulatory                     | 22 |
| KYS for Registration: Additional Documents                        | 22 |
| KYS for Registration: CERTIFICATION                               | 24 |
| Step 6: My Category Selection                                     | 24 |
| Step 7: Registration Completion                                   | 25 |
| Supplier Registration Update: Corrections / Updates / Renewals    | 25 |
| Supplier Management: Certificates (Documents) Management          | 26 |
| Supplier Registration Update : KYS for Tender – Additional        | 27 |
| Supplier Management: User Management                              | 33 |

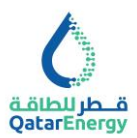

## **Supplier Registration: Introduction**

QatarEnergy invites all prospective Business Partners "Supplier" (Vendors, Suppliers, Contractors, Service Providers etc.) expressing an interest in conducting business with QatarEnergy to register and obtain a QatarEnergy SAP Vendor Code. This is a mandatory requirement for participating in Tenders, receiving Request for Quotations, awarding of Purchase Orders, entering into Contracts/Agreements and for receiving payments against invoices.

Suppliers are required to submit their company details using QatarEnergy's e-Procurement "Mushtaryat" portal in adherence to the category requirements detailed herein within this User Guide. The use of "Mushtaryat" portal is governed by the QatarEnergy User Agreement.

#### **Know Your Supplier Information Submission**

QatarEnergy is committed to conducting business in compliance with the principles established in its Code of Conduct, requirements of its Policies and the laws and regulations applicable in the countries where it operates. Refer to QatarEnergy Code of Conduct page - Business Ethics.

To ensure we comply with the applicable laws, QatarEnergy requires its prospective business partners to provide certain information needed to comply with such requirements.

Therefore, in order to complete QatarEnergy's Supplier registration process, we kindly request each potential business partner to complete the questionnaire as accurately and completely as possible, and provide certain additional requested documents as listed.

You are requested to provide information for the organisation or individual applying to be registered as a prospective business partner, and any individual, company, or other entity owning an interest in the company or its parent, direct or indirect owner, including ultimate parent company or individual beneficial owners. All personal information provided in this Questionnaire will be processed by QatarEnergy and/or their affiliates in accordance with the relevant QatarEnergy data protection rules.

It is imperative that all Suppliers ensure that their company details are accurately registered with QatarEnergy in advance.

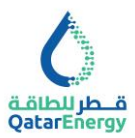

#### Keeping Information Valid and Up to Date

In order to sustain the business relationship between QatarEnergy and the Supplier, all documentation should remain valid and resubmitted through the QatarEnergy's e-Procurement "Mushtaryat" portal in the event of expiry. Failure to ensure adherence and compliance to the said requirement may regretfully result in QatarEnergy reserving its right to temporarily limit business activities with the Supplier until such time as the requirement has been met. Moreover, delays in processing Tenders and Purchase Orders may arise ultimately resulting in potential payment related issues.

Consistent with the terms and conditions of the QatarEnergy Supplier registration process, an important mandatory requirement exists which provides for the submission of prerequisite valid Supplier documentation. Such documentation includes but is not limited to a Commercial Registration from the Qatar Ministry of Commerce and Industry (local Suppliers) or to Certificate of Registration/ Certificate of Incorporation issued by the concerned government authority (overseas Suppliers).

Notification of Registration does not confer any approval or pre-qualification status to any Supplier. The award of any business by QatarEnergy will be a result of established procedures for Tendering, bidding, evaluation, and award.

Thank you for your interest, continued cooperation and understanding.

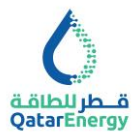

## Supplier Registration using QatarEnergy Mushtaryat Portal

The enclosed User Guide provides a step-by-step instruction for filling and completing the Know Your Supplier Questionnaire for registering as a Supplier with QatarEnergy.

#### General guidelines/instructions for filling and completing forms:

- 1. All sections are to be filled online in the QatarEnergy's e-Procurement "Mushtaryat" portal. Information is mandatory wherever \* has been indicated.
- 2. Information to be filled in the format indicated (All CAPS, First Letter Caps, lower case, Phone Number format etc.).
- 3. Wherever, Download template is available, Supplier should download the document, complete and upload the same.
- 4. Wherever, it is indicated as "Add Digitally Signed File", it is required to arrange signature preferably using DocuSign or other digital signature tool and upload.
- 5. Any changes to Supplier details must be completed online via the QatarEnergy's e-Procurement "Mushtaryat" portal and supporting documents uploaded.
- 6. The Company Cover Letter and Reference should be replaced for each update request.
- 7. QatarEnergy has the right to not consider doing business with Suppliers who fail to provide mandatory required information.

If you encounter any difficulties during the registration process, please contact our helpdesk.

## Helpdesk

- Local call: 00800101231
- International call: +971 800-0320058 (Global Team After 4:00 PM Qatar Time)
- Email: <u>sourcingsupport@jaggaer.com</u>
- Opening Hours: 7:00 AM 4:00 PM Qatar Time

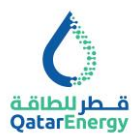

## **Supplier Registration Process**

The below process flow diagram describes the typical Supplier registration process followed in QatarEnergy.

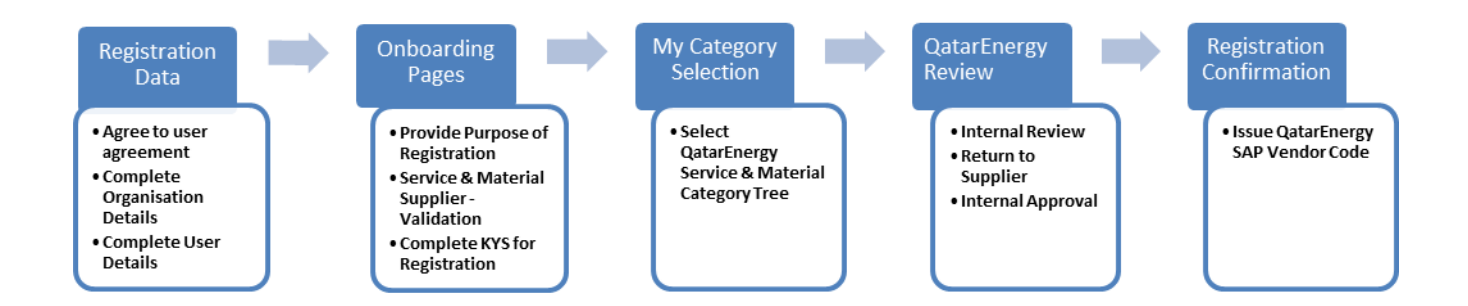

#### Step 1: Register as a Supplier

Visit https://mushtaryat.gatarenergy.ga and click on the "Register Here" button.

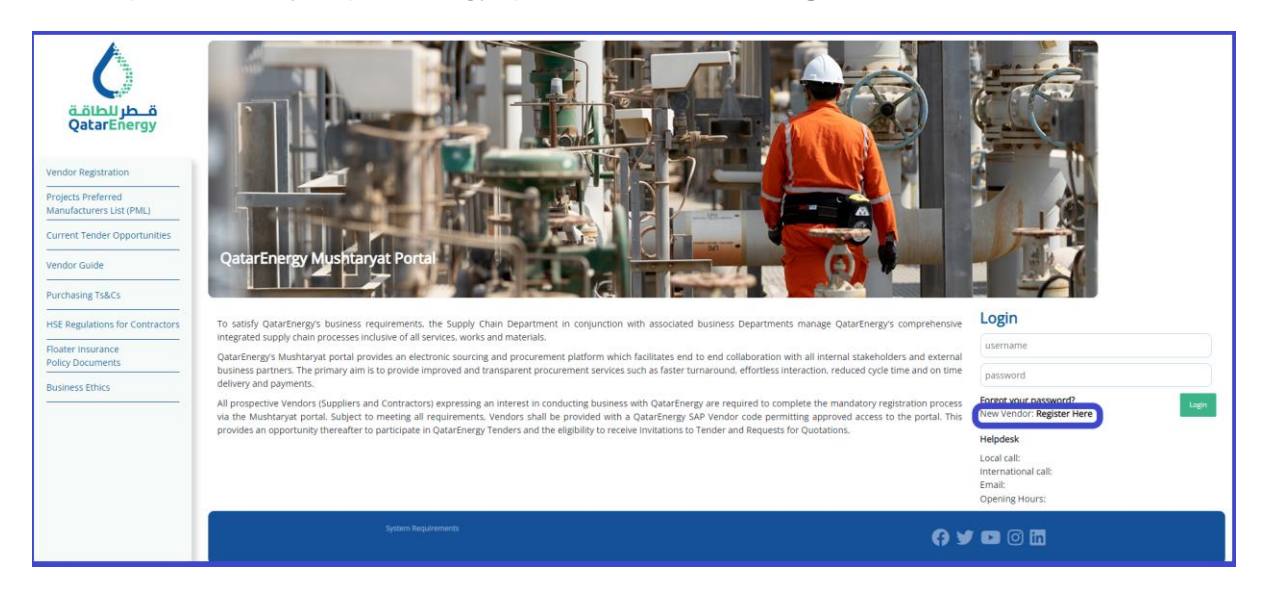

A new browser window detailing the QatarEnergy's e-Procurement "Mushtaryat" portal **welcome page** will open. Please note that it may be required to set the browser to 'Temporarily allow pop-up' windows.

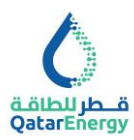

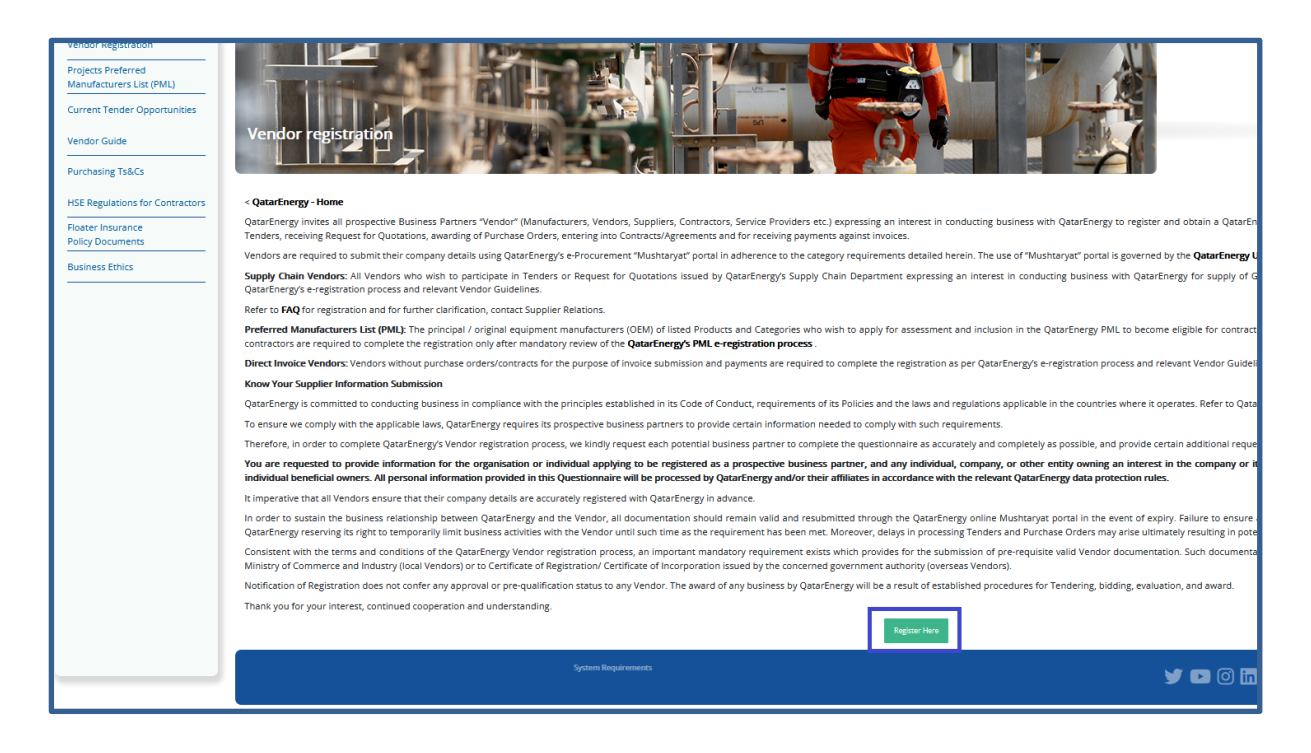

#### Step 2: Read and Accept the User Agreement

After reviewing the details in the welcome page, please click on "**Register Here**" at the bottom of the page.

It is mandatorily required to review QatarEnergy **User Agreement** and agree to proceed with registration. User agreement can be downloaded by clicking on the icon at the top left of the page "QatarEnergy User Agreement".

Select "I agree" and click "Next" to proceed with the registration.

| User Agreement Cose                                                                                                    |
|----------------------------------------------------------------------------------------------------|
| B QatarEnergy User Agreement                                                                                                    |
| latarEnergy<br>SER AGREEMENT                                                                                                    |
| A verdor, contractor, manufacture or supplier and its authorized representative (hereinafter referred to as the "Vendor") are subject to this User Agreement for the access and use of QatarEnergy electronic procurement application hereinafter referred to as "e-Procurement" provided through the portal website<br>https://mushtaryat.qatarenergy.qa. In the event that Vendor uses the e-Procurement, Vendor shall be bound to comply with this User Agreement.                                                                                                    |
| The following terms and conditions of this User Agreement may be modified by QatarEnergy at any time without notice and any such modification shall be effective immediately upon posting. By assenting to this User Agreement, Vendor agrees to periodically review these terms and conditions and be bound by any modifications or amendments thereto.                                                                                                    |
| L GENERAL The purpose of the e-Procurement is to enable Vendor and QatarSnergy to perform electronic transactions and for Vendor to register its company details and profile, communicate the availability of its goods and services, receive, participate and respond to request for quotations,<br>bids or proposals, participate and respond to e-auctions and e-reverse auction, upload its catalogues, neavie purchase enders, provide other status information, advance shipping notifications and solution invoices to DatasEnergy and for QatarSnergy and for QatarSnergy and for QatarSnergy and for QatarSnergy in Company details and perform electronic transactions are chosen by a precess company details and a solution invoices to DataSnergy and for QatarSnergy and for QatarSnergy and the QatarSnergy and the QatarS |
| IL VENDOR WARRANTES (1) VENDOR REPRESENTS AND WARRANTS THAT IT IS DULY AUTHORISED TO CONSENT TO THIS USER AGREEMENT ON BEHALF OF ITS COMPANY; (2) CAN FORM LEGALLY BINDING CONTRACT UNDER APPLICABLE LAW; (3) IS A COMMERCIAL BUSINESS FOR PURPOSES OF USING THE<br>+ PROCUREMENT.                                                                                                    |
| III. USER DAND PASSWORDS Solide (16 Article XIII, for sacrity purpose in using the e Procument, Vendor will be or has been provided will burn (b)) and password(b) and Vendor agrees to (b) only be responsible for mainting the confidentiality of security of the lare (b)) and password(b) and the intervent will be or has been provided will burn (b)) and password(b) and the intervent will be or has been provided will burn (b)) and password(b) and the intervent will be or has been provided will burn (b)) and password(b) and the intervent will be or has been provided will burn (b) and password(b) and the intervent will be or has been provided will burn (b) and password(b) and the intervent will be or has been provided will burn (b) and password(b) and the intervent will be or has been provided will burn (b) and password(b) and the intervent will be or has been provided will burn (b) and password(b) and the intervent will be or has been provided will burn (b) and password(b) and the intervent will be or has been provided will be or has been provided will be or has been provided will be or has been provided will be or has been provided will be or has been provided will be or has been provided will be or has been provided will be or has been provided will be or has been provided will be or has been provided will be or has been provided will be or has been provided will be will be or has been provided will be or has been provided will be or has been provided will be will be or has been provided will be or has been provided will be or has been provided will be or has been provided will be or has been provided will be or has been provided will be or has been provided will be will be or has been provided will be or has been provided will be or has been provided will be or has been provided will be or has been provided will be or has been provided will be or has been provided will be or has been provided will be or has been provided will be or has been provided will be or has been provided will be or has been provided will be    |
| AS AN AUTHORIZED REPRESENTATIVE HAVE READ, UNDERSTOOD, AND HEREBY ACKNOWLEDGE AND AGREE ON BEHALF OF THE COMPANY TO ABIDE BY THIS USER AGREEMENT AND THE TERMS AND CONDITIONS CONTAINED HEREIN                                                                                                    |
| ) layse                                                                                                    |
| ) I do not Agree                                                                                                    |
| Next                                                                                                    |

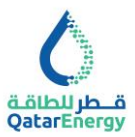

#### **Step 3: Complete the Registration Data**

This page requires the **Organisation Details** such as company name, country, company registration number and primary User Details for registering a user account for the use of QatarEnergy's e-Procurement "Mushtaryat" portal. The primary User on completion of registration will be able to add and manage additional users to participate in Tender and Procurement activities of QatarEnergy.

Note 1: Organisation Name should be updated in ALL CAPS with Full legal entity name in English (exactly as listed on commercial registration or certificate of incorporation including post fixes : WLL, LLC etc.)

Note 2: In the User Details section, use official company email. The email address should be validated using Email address validation code. Personal Email address are not acceptable.

Kindly note that the temporary password and all portal notifications will be sent to the same e-mail address that was specified in the user details section.

Suppliers who have already registered with QatarEnergy and are in possession of QatarEnergy SAP Vendor code should update the same within Registration data page.

| Registration Data       Registration Data         • Organisation Details       • Organisation Name (ALL CAPS)         • Organisation Name (ALL CAPS)       • Organisation Optimizers (NLL (LUC dc.))         • Organisation Name (ALL CAPS)       • Organisation Optimizers (NLL (LUC dc.))         • Country       • Organisation Name (ALL CAPS)         • Country       • Organisation Name (ALL CAPS)         • State/Country/Municipality       • Organisation Number         • Company Registration Number       • First Name         • O Dox       • Username (please do not forget your username)         • Username (please do not forget your username)       • Username (please do not forget your username)         • Email MPORTANT. This email address will be used for access to the site and for all communications. Press (strend Language         • Preferred Language       • Preferred Language                                                                                                    | 5                                                                                                    | ٥                                                                                                    |
|----------------------------------------------------------------------------------------------------|----------------------------------------------------------------------------------------------------|----------------------------------------------------------------------------------------------------|
| • Organisation Details     • Organisation Name (ALL CAPS) Fullegal entity name in English(exactly as listed on commercial registration or certificate of incorporation • Country • Country • Country • Country • Country • Company Registration Number • Company Registration Number • Company Registration Number • Pro Box • Pro Box • English (exactly as listed on commercial mediation) • Company Registration Number • Company Registration Number • Company Registration Number • Company Registration Number • Username (please do not forget your username) • Username (please do not forget your username) • English (bit do to the second of the second of the second                                                                                                    | Registration Data                                                                                                    | Registration Data                                                                                                    |
| • Organisation Details   • Organisation Name (ALL CAPS)   Full deal introduced post fixes: WLL LC etc.)   • Country   • Country   • Country   • Country/   • Country/   • Country   • Country   • Country   • Country   • Country   • Country <tr< td=""><td><ol> <li>Registration Data</li> </ol></td><td>1 Registration Data</td></tr<>                                                                                                    | <ol> <li>Registration Data</li> </ol>                                                                                                    | 1 Registration Data                                                                                                    |
| <ul> <li>forganisation Name (ALL CAPS)</li> <li>Forganisation Name (ALL CAPS)</li> <li>Forganisation Name (ALL CAPS)</li> <li>Forganisation Name (Please do not forget your username)</li> <li>* Company Registration Number</li> <li>* Company Registration Number</li> <li>* PO Box</li> <li>* PO Box</li> <li>* PO Box</li> <li>* Po Box</li> <li>* Email (MPORTANT: This email address will be used for accepts to the site and for all communications. Please ensure for acceptable. Please use; "(emicrolon) to serie and address."</li> <li>Y Deformation State Control (If Available)</li> <li>* Preferred Language</li> <li>Forlish (IK)</li> </ul>                                                                                                    | <ul> <li>Organisation Details</li> </ul>                                                                                                    | > Organisation Details                                                                                                    |
| Country   QATAR   State/Country/Municipality   -   -   * Company Registration Number   * Company Registration Number   * DOBox   * PO Box   QatarEnergy - SAP Vendor Code (if Available)   QatarEnergy - SAP Vendor Code (if Available)   * Preferred Language   * Poleich (IK)                                                                                                    | <ul> <li>Organisation Name (ALL CAPS)</li> <li>Full legal entry name in English(exactly as listed on commercial registration or certificate of incorporation<br/>including post fixes : WLL, LLC etc.)</li> </ul> | User Details Title                                                                                                    |
| QATAR       •       First Name         State/County/Municipality       -         -       •         • Company Registration Number       •         • Company Registration Number       •         • PO Box       •         QatarEnergy - SAP Vendor Code (If Available)       •         QatarEnergy - SAP Vendor Code (If Available)       •         Preferred Language       •         Preferred Language       Folith (IK)                                                                                                    | * Country                                                                                                    | - · ·                                                                                                    |
| State/County/Municipality  -   Company Registration Number  Company Registration Number  PO Box  PO Box  QatarEnergy - SAP Vendor Code (If Available)  QatarEnergy - SAP Vendor Code (If Available)  Preferred Language  Findish (IIK)  Findish (IIK)                                                                                                    | QATAR -                                                                                                    | * Hirst Name                                                                                                    |
| Company Registration Number     Second and the second and the second and the | state/County/Municipality                                                                                                    | * Last Name                                                                                                    |
| * PO Box     * Enail IMPORTANT: This email address will be used for access to the site and for all communications. Please use "     Senticular email provided by your company. Personal Email IDs are not acceptable. Please use "     Senticular emails address.     * Preferred Language     Enails (III)                                                                                                    | * Company Registration Number                                                                                                    | * Username (please do not forget your username)                                                                                                    |
| QatarEnergy - SAP Vendor Code (if Available)  * Preferred Language Follish (IK)                                                                                                    | * P0 Box                                                                                                    | Email IMPORTANT; This email address will be used for access to the site and for all communications. Please<br>ensure to use official email provided by your company. Personal Email IDs are not acceptable. Please use ;'<br>(semicion) to separate multiple addresses. |
| * Prefered Language                                                                                                    | QatarEnergy - SAP Vendor Code (If Available)                                                                                                    |                                                                                                    |
| angeon (any                                                                                                    |                                                                                                    | Preference Language     English (UK)                                                                                                    |
| * Time Zone                                                                                                    |                                                                                                    | * Time Zone                                                                                                    |
| (GMT + 3.00) Kuwait, Riyadh, Doha, Manama Email Address Validation Send Validation Co                                                                                                    |                                                                                                    | (GMT + 3.00) Kuwait, Riyadh, Doha, Manama                                                                                                    |

## Step 4: Email Address Validation: Send Validation Code

Validation code is mandatory to complete the registration, click on "Send Validation Code" to receive the code on the same email address entered in the registration user details. Enter validation code in the "Email Address Validation" field.

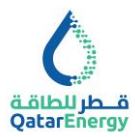

| ÷ |                                                                                                    |  |  |  |  |  |  |
|---|----------------------------------------------------------------------------------------------------|--|--|--|--|--|--|
|   | [EXTERNAL] Email Address Validation Code on QatarEnergy Mushtaryat                                                                                                    |  |  |  |  |  |  |
|   | NP noreply @jaggaer.com                                                                                                    |  |  |  |  |  |  |
|   | WARNING: This email originated from outside of the organization; Please do not click on links or open attachments unless you recognize the sender and know the content is safe.                                 |  |  |  |  |  |  |
|   | Dear User,                                                                                                    |  |  |  |  |  |  |
|   | The following email address has been entered on QatarEnergy Mushtaryat as new user email address: This email is to confirm that the email address entered belongs to the user and is able to receive the email. |  |  |  |  |  |  |
|   | If you are the user that has requested this email, please enter the following Validation Code into the Validation Code' field in the registration page in order to save the email address to the account.       |  |  |  |  |  |  |
|   | Validation Codes                                                                                                    |  |  |  |  |  |  |
|   | If you have closed the Registration Data page where this request was generated, you must reopen the page and request a new Validation Code as the validation code in this email will be no longer valid.        |  |  |  |  |  |  |
|   | NOTE: If you did not request this email address Validation email, please disregard this message.                                                                                                    |  |  |  |  |  |  |
| Î |                                                                                                    |  |  |  |  |  |  |

On updation of email address validation code and all required details in the registration details and user details sections, click on **Save** to be directed to the **Onboarding Pages**.

| ¢.                                       |                   |                    |                         |                               |   |       |       | Ŧ    |
|------------------------------------------|-------------------|--------------------|-------------------------|-------------------------------|---|-------|-------|------|
| Registration Data                        |                   |                    |                         |                               | ( | Reset | Close | Save |
|                                          | Registration Data | 2 Onboarding Pages | 3 My Category Selection | (4) Registration Confirmation |   |       |       |      |
| <ul> <li>Organisation Details</li> </ul> |                   |                    |                         |                               |   |       |       |      |

On **Save**, there will be an email sent to the specified email notifying the creation of user account and temporary password for accessing QatarEnergy's e-Procurement "Mushtaryat" portal.

Supplier may exit the registration page, login to https://mushtaryat.qatarenergy.qa with the temporary password, reset the password and complete the KYS subsequently anytime.

| [EXTERNAL] Registration on QatarEnergy Mushtaryat                                                                                                    |
|----------------------------------------------------------------------------------------------------|
| NP noreply ajaggaer.com                                                                                                    |
| WARNING: This email originated from outside of the organization; Please do not click on links or open attachments unless you recognize the sender and know the content is safe.                                                                                                    |
| Dear                                                                                                    |
| Welcome to QatarEnergy Mushtaryat                                                                                                    |
| Thank you for your interest in registering as a Supplier with QatarEnergy. You are now registered to use QatarEnergy Mushtaryat Portal. You may login with your user id and password and complete the registration form. Your<br>request for registration will be processed only on completion of all the mandatory registration forms. Completion of registration to obtain QatarEnergy SAP Vendor code is a mandatory pre-requisite for participating in Tenders,<br>receiving Request for Quotating of Purchase Orders, entering into Contract/s/Agreements and for receiving Request for Quotating in twoices. |
| Click the Link to access:                                                                                                    |
| our Password is 6325297492<br>Please note that, access and use of QatarEnergy's Mushtaryat online digital portal is bound by the QatarEnergy User Agreement agreed, signed by you during registration.                                                                                                    |

## Step 5: Complete Supplier Onboarding KYS Questionnaire

The QatarEnergy Know Your Supplier (KYS) Questionnaire for Registration is organized into multiple pages and forms based on the nature of information requested. Supplier to ensure that their company details are accurately registered with QatarEnergy by completing all the Questions in all the pages and its forms.

Supplier to ensure that their company details are accurately registered. Supplier may complete available information and Save & Continue to come back and complete the missing information anytime. QatarEnergy will process once all mandatory information is completed only.

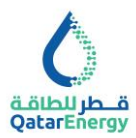

Each Form Question and its Description are self-explanatory. Additional forms will appear based on selection.

| se of | Registration                  |                                                                                                    |                                                                                                    |             |
|-------|-------------------------------|----------------------------------------------------------------------------------------------------|----------------------------------------------------------------------------------------------------|-------------|
| ~ P   | URPOSE OF REGISTRATION        |                                                                                                    |                                                                                                    |             |
|       | QUESTION                      | DESCRIPTION                                                                                                    | RESPONSE                                                                                                    | EDITABLE BY |
| 1     | Purpose of Registration       | Select your Purpose of Registration                                                                                                    | To Participate in Tenders &<br>Procurement<br>Required by Finance to<br>Suburist Invoices for<br>Payments Only<br>Hydrocarbon Suppliers | Supplier    |
| 2     | Signed Copy of User Agreement | <ul> <li>Attach signed and stamped copy of User Agreement<br/>(execute using Docubign or equivalent provided that the<br/>signatory is an authorized signatory)</li> </ul>     | ♀ & Drop Digitally Signed File or Browse<br>土 Download Template                                                                         | Supplier    |
| 3     | Company Cover Letter          | <ul> <li>Attach Company Letter requesting New Registration or<br/>Update of Registration and Authorizing Primary User to<br/>complete Registration with Data/Energy</li> </ul> | ♀ ヂ Drop Digitally Signed File or Browse<br>ま Download Template                                                                         | Supplier    |
| 4     | Cover Letter Reference        | <ul> <li>Enter the reference of the Company Cover Letter (to be<br/>updated for each request)</li> </ul>                                                                       |                                                                                                    | Supplier    |

## **Purpose of Registration**

Suppliers should review the requirements for the Purpose of Registration listed below and submit a request for registration in compliance to the same.

**To Participate in Tenders & Procurement:** All Suppliers who wish to participate in Tenders or Request for Quotations issued by QatarEnergy's Supply Chain Department expressing an interest in conducting business with QatarEnergy for supply of Goods, Works and Services are required to complete the registration as per QatarEnergy's registration process and relevant Vendor Guidelines.

**Required by Finance to Submit Invoices:** Vendors without purchase orders/contracts for the purpose of invoice submission and payments are required to complete the registration if asked to do so by QatarEnergy.

**Hydrocarbon Suppliers:** required to complete the registration if asked to do so by QatarEnergy.

Complete Purpose of Registration Form Once completed, click "Confirm"

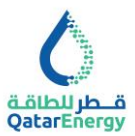

#### Service & Material Vendor – Validation

This form input would be required if Purpose of Registration is "To Participate in Tenders & Procurement". Review the attached list of Material and Service Categories and Answer **Yes/No**.

| C SERVICE & MATERIAL VENDOR - VALIDATION |                                                                               |                                                                                                    |                                  |             |  |  |
|------------------------------------------|-------------------------------------------------------------------------------|----------------------------------------------------------------------------------------------------|----------------------------------|-------------|--|--|
|                                          | QUESTION                                                                      | DESCRIPTION                                                                                                    | RESPONSE                         | EDITABLE BY |  |  |
| 1                                        | Is your Company a supplier of listed Service and/or Material<br>category(les) | <ul> <li>Review the attached Service and Material Category list and confirm<br/>whether your Company a supplier of the listed category(les)</li> </ul> | Service & Material Category.xisx | Supplier    |  |  |

#### Service & Material – Revalidation

This form input would be required if answer to Service & Material Vendor Validation is **No**. Enter Reason for Registering.

| ✓ SERVIC | E & MATERIAL - REVALIDATION |                                                                                                    |                           |             |
|----------|-----------------------------|----------------------------------------------------------------------------------------------------|---------------------------|-------------|
|          | QUESTION                    | DESCRIPTION                                                                                                    | RESPONSE                  | EDITABLE BY |
| 1        | Reason for Registration     | * Since you are not a supplier of listed Service and Material<br>categories, Enter Reason for continuing Registration<br>(QatarEnergy reserves right to reject) | Charactera available 2000 | Supplier    |

#### **Finance Vendor - Validation**

This form input would be required if Purpose of Registration is "Required by Finance to Submit Invoices for Payments Only". Attach copy of any communication received from QatarEnergy to register.

| V FINA | NCE VENDOR - VALIDATION               |                                                                             |               |             |
|--------|---------------------------------------|-----------------------------------------------------------------------------|---------------|-------------|
|        | QUESTION                              | DESCRIPTION                                                                 | RESPONSE      | EDITABLE BY |
| 1      | QatarEnergy Communication to register | * Attach copy of any communication received from<br>QatarEnergy to register | + Attach File | Supplier    |

#### Hydrocarbon Vendor - Validation

This form input would be required if Purpose of Registration is "Hydrocarbon Suppliers". Attach copy of any communication received from QatarEnergy to register.

| V HYDR | OCARBON VENDOR - VALIDATION           |                                                                             |               |             |
|--------|---------------------------------------|-----------------------------------------------------------------------------|---------------|-------------|
|        | QUESTION                              | DESCRIPTION                                                                 | RESPONSE      | EDITABLE BY |
| 1      | QatarEnergy Communication to register | * Attach copy of any communication received from<br>QatarEnergy to register | + Attach File | Supplier    |

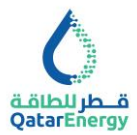

# **KYS for Registration: Company Identification**

Complete the Company Identification information as per the Questions and its Description accurately and click Save & Continue.

| 0                                                              |                  |                                                  |                                                                                                    |                           | Ŧ               |
|----------------------------------------------------------------|------------------|--------------------------------------------------|----------------------------------------------------------------------------------------------------|---------------------------|-----------------|
| Know Your Supplier Questionnaire                               |                  |                                                  |                                                                                                    | Cancel                    | Save & Continue |
|                                                                | ✓ Registration C | ata 2 Onboarding Pages                           | 3 My Category Selection                                                                                                    | Registration Confirmation |                 |
| ∼Quick Navigation (←                                           | KYS Registra     | ation Form - Company Identification              |                                                                                                    |                           |                 |
| Purpose of Registration KYS Registration Form - Company Identi | ~ <b>K</b> Y     | S FOR REGISTRATION : COMPANY IDENTIFICA          | TION                                                                                                    |                           |                 |
|                                                                |                  | QUESTION                                         | DESCRIPTION                                                                                                    | RESPONSE                  | EDITABLE BY     |
|                                                                | 1                | Legal Entity – in English Language (ALL CAPS)    | <ul> <li>Full legal entity name in English language<br/>(exactly As listed on commercial registration<br/>or certificate of incorporation including Post<br/>Fixes: WLL, LLC.)</li> </ul> | Characters available 2000 | Supplier        |
|                                                                | 2                | Legal Entity – in Native Language (ALL CAPS)     | * Full legal entity name in native language                                                                                                    |                           | Supplier        |
|                                                                | 3                | Trading Name / Doing Business As – in<br>English | * Trading name/ "Doing Business As" in<br>English                                                                                                    | Characters available 2000 | Supplier        |

| SI.No | QUESTION                                                  | DESCRIPTION                                                                                                    |
|-------|-----------------------------------------------------------|----------------------------------------------------------------------------------------------------|
| 1     | Legal Entity – in English<br>Language (ALL CAPS)          | *Full legal entity name in English language (exactly As listed on commercial registration or certificate of incorporation including Post Fixes: WLL, LLC.) |
| 2     | Legal Entity – in Native<br>Language                      | *Full legal entity name in native language                                                                                                    |
| 3     | Trading Name / Doing<br>Business As – in English          | *Trading name/ "Doing Business As" in English                                                                                                    |
| 4     | Trading Name – in Native<br>Language                      | *Trading name/ "Doing Business As" in native language                                                                                                    |
| 5     | Corporate form                                            | *Select Type of Company / Corporate Form                                                                                                    |
| 6     | Company core business<br>activity(ies)                    | *List company core business activity(ies)                                                                                                    |
| 7     | Principal place of business/<br>trading                   | *List Principal place(s) of business/ trading                                                                                                    |
| 8     | Date of registration/incorporation                        | *Please Select your company date of registration/incorporation                                                                                             |
| 9     | Company Nationality                                       | *Select the Company Ownership Nationality (as specified in Qatari CR or Company Registration Document of Foreign)                                          |
| 10    | Country of Registration                                   | *Country of Registration                                                                                                    |
| 11    | Street Address - Capitalize the first letter of each word | *Address including Building Number, Zone Number, Street Number and Street Name                                                                             |
| 12    | City                                                      | *City - Capitalize the first letter of each word                                                                                                    |
| 13    | Postal Code                                               | Postal Code - required where applicable                                                                                                    |
| 14    | PO Box                                                    | P.O. Box - Mandatory for Qatar                                                                                                    |
| 15    | Company Website                                           | Company Website - start with www or http, followed by domain name.domain type                                                                              |
| 16    | Telephone No.                                             | Telephone No. in the format of "+" "Country Code" "Space" and "Number".                                                                                    |
| 17    | Fax No                                                    | Fax No. in the format of "+" "Country Code" "Space" and "Number".                                                                                          |
| 18    | Company Different Name                                    | *Has the Company conducted business under a different name(s) in the past?                                                                                 |

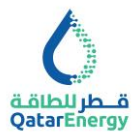

#### **Company Different Name - Details**

This form input would be required if the answer to Question "Has the Company conducted business under a different name(s) in the past? Is **YES**.

| QUESTION     DESCRIPTION     RESPONSE     EDITABLE BY       1     Company Different Name - Details     * If yes, list the different name(s) under which company conducted businesses in the past     Characters available 2000     Supplier | ~ COMPAN | IV DETAILS                       |                                                                                                    |                           |             |
|----------------------------------------------------------------------------------------------------|----------|----------------------------------|----------------------------------------------------------------------------------------------------|---------------------------|-------------|
| 1 Company Different Name - Details * If yes, list the different name(s) under which company conducted businesses in the past Characters available 2000                                                                                      |          | QUESTION                         | DESCRIPTION                                                                                                    | RESPONSE                  | EDITABLE BY |
|                                                                                                    | 1        | Company Different Name - Details | <ul> <li>If yes, list the different name(s) under which company<br/>conducted businesses in the past</li> </ul> | Characters available 2000 | Supplier    |

## **KYS for Registration: Company Registration**

Complete the Company Registration details and attach copy of Company Registration Certificate and click Save & Continue. Expiry Date of the Certificate shall be in future.

| 0                                                                                                    |       |                 |                                             |                                                                                   |                               |                     | Ŧ               |
|----------------------------------------------------------------------------------------------------|-------|-----------------|---------------------------------------------|-----------------------------------------------------------------------------------|-------------------------------|---------------------|-----------------|
| Know Your Supplier Questionnaire                                                                              |       |                 |                                             |                                                                                   |                               | Cancel              | Save & Continue |
|                                                                                                    | 🗸 Re  | gistration Data | a 2 Onboarding Pages                        | 3 My Category Selection                                                           | (4) Registration Confirmation |                     |                 |
| ~ Quick Navigation                                                                                            | ← KYS | S For Regist    | tration : Company Registration              |                                                                                   |                               |                     |                 |
| Purpose of Registration<br>KYS Registration Form - Company Identif<br>KYS for Registration : Company Registra |       | ~ KYS I         | FOR REGISTRATION : COMPANY REGI             | STRATION                                                                          |                               |                     |                 |
|                                                                                                    |       |                 | QUESTION                                    | DESCRIPTION                                                                       | RESPONSE                      |                     | EDITABLE BY     |
|                                                                                                    |       | 1               | Company Registration Certificate Type       | <ul> <li>Please select company registration<br/>certificate to provide</li> </ul> |                               | -                   | Supplier        |
|                                                                                                    |       | 2               | Certificate Number                          | * Certificate Number                                                              | Charac                        | ters available 2000 | Supplier        |
|                                                                                                    |       | 3               | Certificate Effective Date                  | * Certificate Effective Date                                                      | dd/MM/yyyy                    |                     | Supplier        |
|                                                                                                    |       | 4               | Copy of Company Registration<br>Certificate | * Copy of Company Registration<br>Certificate                                     | + Attach File                 |                     | Supplier        |
|                                                                                                    |       |                 |                                             |                                                                                   | * Expiring on:                |                     |                 |

## KYS for Registration: Tax Card/Certificate

Indicate Tax Card / Certificate is available **YES/NO**, if **YES**, complete the Tax Card / Certificate details and click Save & Continue. Expiry Date of the Certificate shall be in future.

| 0                                                                                                    |        |              |                               |                                                                                                   |                          |        | د               |
|----------------------------------------------------------------------------------------------------|--------|--------------|-------------------------------|---------------------------------------------------------------------------------------------------|--------------------------|--------|-----------------|
| Know Your Supplier Questionnaire                                                                               |        |              |                               |                                                                                                   |                          | Cancel | Save & Continue |
|                                                                                                    | Regis  | stration Dat | a Onboarding Pages            | 3 My Category Selection 4                                                                         | egistration Confirmation |        |                 |
| ∼ Quick Navigation – –                                                                                         | KYS Fo | or Registi   | ration : Tax Card/Certificate |                                                                                                   |                          |        |                 |
| Purpose of Registration<br>KYS Registration Form - Company Identif<br>KYS for Registration : Company Registrat |        | ∨ TAX C      | ARD / CERTIFICATE             |                                                                                                   |                          |        |                 |
| KYS for Registration : Tax Card/Certifica                                                                      |        |              | QUESTION                      | DESCRIPTION                                                                                       | RESPONSE                 |        | EDITABLE BY     |
|                                                                                                    |        | 1            | Tax Card / Certificate        | * Does your company have Tax Card / Certificate<br>Mandatory for Qatar or required where applicab | e                        | •      | Supplier        |
|                                                                                                    |        |              |                               |                                                                                                   |                          |        |                 |
|                                                                                                    |        |              |                               |                                                                                                   |                          |        |                 |

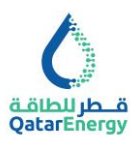

| KYSI | OR REGISTRATION : TAX CARD/CERTIFICATE |                                  |                                           |             |
|------|----------------------------------------|----------------------------------|-------------------------------------------|-------------|
|      | QUESTION                               | DESCRIPTION                      | RESPONSE                                  | EDITABLE BY |
| 1    | Tax Certificate - Type                 | * Please Select Certificate Type | •                                         | Supplier    |
| 2    | Tax Certificate - Certificate Number   | * Certificate Number             | Characters available 2000                 | Supplier    |
| 3    | Tax Certificate - Effective Date       | * Effective Date                 | dd/MM/yyyy 🔛                              | Supplier    |
| 4    | Tax Certificate - Copy                 | * Tax Certificate - Copy         | + Attach File  * Expiring on:  dd/MM/yyyy | Supplier    |

## **KYS for Registration: ICV Certificate**

The purpose of collection of ICV information and scorecard from Suppliers is for implementing ICV Policy that promotes strategic objective for maximizing the ICV value creation, develop local talents/ suppliers and promotes in-country private investment. In order to benefit from this Policy, all new Suppliers when registering for the first time with QatarEnergy are recommended (if information is available) to submit their latest ICV information and scorecard details.

Indicate ICV Certificate is available **YES/NO**, if **YES**, complete the ICV Certificate and click Save & Continue.

|                  |                                                                                                    |         |                                                                              |                                                                                                    |                                       |                           |                                | 1                                                           |
|------------------|----------------------------------------------------------------------------------------------------|---------|------------------------------------------------------------------------------|----------------------------------------------------------------------------------------------------|---------------------------------------|---------------------------|--------------------------------|-------------------------------------------------------------|
| Know             | Your Supplier Questionnaire                                                                                                    |         |                                                                              |                                                                                                    |                                       |                           | Cancel                         | Save & Continue                                             |
|                  |                                                                                                    | 🗸 Regis | stration Data                                                                | 2 Onboarding Pages                                                                                                 | My Category Selection                 | Registration Confirmation |                                |                                                             |
| ~ Quio           | k Navigation  ←                                                                                                    | KYS Fo  | or Registratio                                                               | on : ICV Certificate                                                                                               |                                       |                           |                                |                                                             |
| Pu<br>KY<br>KY   | ırpose of Registration<br>/S Registration Form - Company Identif<br>/S for Registration : Company Registrat                                                               | ~ 10    | V CERTIFIC                                                                   | ATE                                                                                                    |                                       |                           |                                |                                                             |
| KY<br>KY         | /S for Registration : Tax Card/Certificate<br>/S for Registration : ICV Certificate                                                                                       |         | ~ ICV CERT                                                                   | FICATE                                                                                                    |                                       |                           |                                |                                                             |
|                  |                                                                                                    |         | QU                                                                           | STION                                                                                                    | DESCRIPTION                           | RESPONSE                  |                                | EDITABLE BY                                                 |
|                  |                                                                                                    |         | 1 IC\                                                                        | Certificate                                                                                                    | * Does your company have ICV Certific | cate                      | •                              | Supplier                                                    |
|                  |                                                                                                    |         |                                                                              |                                                                                                    |                                       |                           |                                |                                                             |
|                  | ERTIFICATE - DETAILS                                                                                                    |         |                                                                              |                                                                                                    |                                       |                           |                                |                                                             |
|                  |                                                                                                    |         |                                                                              |                                                                                                    |                                       |                           |                                |                                                             |
|                  | QUESTION                                                                                                    |         | DESCRIPTI                                                                    | ON                                                                                                    | RESPONSE                              |                           |                                | EDITABLE BY                                                 |
| 1                | QUESTION<br>ICV Certificate - Name of Certifier                                                                                                    |         | DESCRIPTI<br>* Please S                                                      | ON<br>elect Name of Certifier                                                                                      | RESPONSE                              |                           | •                              | EDITABLE BY<br>Supplier                                     |
| 1                | QUESTION<br>ICV Certificate - Name of Certifier<br>ICV Certificate - Certificate Number                                                                                   |         | DESCRIPTI<br>* Please S<br>* Certifica                                       | DN<br>elect Name of Certifier<br>e Number                                                                          |                                       |                           | Characters available 2000      | EDITABLE BY Supplier Supplier                               |
| 1<br>2<br>3      | QUESTION<br>ICV Certificate - Name of Certifier<br>ICV Certificate - Certificate Number<br>ICV Certificate - Total Score%                                                 |         | DESCRIPTI<br>* Please S  * Certifica  * ICV Cert                             | elect Name of Certifier<br>e Number<br>ficate - Total Score%                                                       | RESPONSE                              |                           | •<br>Characters available 2000 | EDITABLE BY<br>Supplier<br>Supplier<br>Supplier             |
| 1<br>2<br>3<br>4 | QUESTION       ICV Certificate - Name of Certifier       ICV Certificate - Certificate Number       ICV Certificate - Total Score%       ICV Certificate - Effective Date |         | DESCRIPTI    Please S  Certifica  Certifica  LICV Cert  LICV Cert  LICV Cert | elect Name of Certifier<br>elect Name of Certifier<br>e Number<br>ficate - Total Score%<br>ficate - Effective Date | RESPONSE                              |                           | Tharacters available 2000      | EDITABLE BY<br>Supplier<br>Supplier<br>Supplier<br>Supplier |

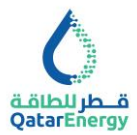

## **KYS for Registration: Correspondence Details**

Complete the Business Contact details and Indicate Your Company has Business address different from Registered address **YES/NO**, if **YES**, complete the Business address details and click Save & Continue.

| ٥                                                                                                    |       |            |                                   |                                                                                     |                           |                |                 |  |
|----------------------------------------------------------------------------------------------------|-------|------------|-----------------------------------|-------------------------------------------------------------------------------------|---------------------------|----------------|-----------------|--|
| Know Your Supplier Questionnaire                                                                               |       |            |                                   |                                                                                     |                           | Cancel         | Save & Continue |  |
|                                                                                                    | Regis | tration Da | ta Onboarding Pages               | 3 My Category Selection                                                             | Registration Confirmation |                |                 |  |
| ∼ Quick Navigation  ←                                                                                          | KYS F | or Regi    | stration : Correspondence Details |                                                                                     |                           |                |                 |  |
| Purpose of Registration<br>KYS Registration Form - Company Identif<br>KYS for Registration : Company Registrat |       | ∨ BUS      | INESS ADDRESS                     |                                                                                     |                           |                |                 |  |
| KYS for Registration : Tax Card/Certificate                                                                    |       |            | QUESTION                          | DESCRIPTION                                                                         | RESPONSE                  |                | EDITABLE BY     |  |
| KYS for Registration : ICV Certificate KYS for Registration : Correspondence d                                 |       | 1          | Business Address                  | * Does Your Company have Business Address<br>(If different than Registered Address) |                           | •              | Supplier        |  |
|                                                                                                    | ~ BU  |            | √ BUS                             | INESS ADDRESS - CONTACT DETAILS                                                     |                           |                |                 |  |
|                                                                                                    |       |            | QUESTION                          | DESCRIPTION                                                                         | RESPONSE                  |                | EDITABLE BY     |  |
|                                                                                                    |       | 1          | Business Address - Contact Person | * Business Address - Contact Person                                                 | •<br>Characters           | available 2000 | Supplier        |  |
|                                                                                                    |       | 2          | Business Address - Designation    | * Business Address - Designation                                                    | 0                         | 11             | Supplier        |  |

| QUESTION                                     | DESCRIPTION                                                                                |
|----------------------------------------------|--------------------------------------------------------------------------------------------|
| Business Address - Contact Person            | *Business Address - Contact Person (Capitalize the first letter of each word)              |
| Business Address - Designation               | *Business Address - Designation (Capitalize the first letter of each word)                 |
| Business Address - Email Address             | *Email Address (valid email format as per standard in lower case)                          |
| Business Address - Telephone Number          | Business Address - Telephone No. in the format of "+" "Country Code" "Space" and "Number". |
| Business Address - Mobile Number             | Business Address - Mobile No. in the format of "+" "Country Code" "Space" and "Number".    |
| Business Address - Fax Number                | Business Address - Fax No. in the format of "+" "Country Code" "Space" and "Number".       |
| Business Address- Address Line /<br>Street   | * Address including Building Number, Zone Number, Street Number and Street Name            |
| Business Address - City                      | *City Capitalize the first letter of each word                                             |
| Business Address - PO Box                    | PO Box                                                                                     |
| Business Address - Postal Code               | Postal Code                                                                                |
| Business Address - State / Province / Region | Business Address - State / Province / Region                                               |
| Business Address - Country                   | *Business Address - Country                                                                |
| Business Address - Website                   | Website - start with www or http, followed by domain name.domain type                      |

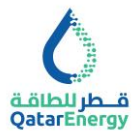

## **KYS for Registration: Financial Information & Bank Details**

Complete the Finance Contact details and Bank account details for payments and related communications. Complete the details and click Save & Continue.

| 0                                                                                                    |              |                |                              |                                                                                           |                           | Ŧ               |
|----------------------------------------------------------------------------------------------------|--------------|----------------|------------------------------|-------------------------------------------------------------------------------------------|---------------------------|-----------------|
| Know Your Supplier Questionnaire                                                                                             |              |                |                              |                                                                                           | Cancel                    | Save & Continue |
|                                                                                                    | Registration | ation Data     | 2 Onboarding Pages           | 3 My Category Selection                                                                   | Registration Confirmation |                 |
| ∼Quick Navigation  ←                                                                                                    | KYS Re       | gistration For | rm - Financial Information   |                                                                                           |                           |                 |
| Purpose of Registration<br>KYS Registration Form - Company Identif<br>KYS for Registration - Company Registrat               |              | V FINANCE CO   | DNTACT DETAILS               |                                                                                           |                           |                 |
| KYS for Registration : Tax Card/Certificate                                                                                  |              | QUEST          | rion                         | DESCRIPTION                                                                               | RESPONSE                  | EDITABLE BY     |
| KYS for Registration : ICV Certificate<br>KYS for Registration : Correspondence d<br>KYS Registration Form - Financial Infor |              | 1 Financ       | e Contact - Name             | <ul> <li>Finance Contact - Name (Capitalize the first<br/>letter of each word)</li> </ul> | Characters available 200  | Supplier        |
|                                                                                                    |              | 2 Financ       | e Contact - Designation      | * Finance Contact - Designation                                                           | Characters available 200  | Supplier        |
|                                                                                                    |              | 3 Financ       | e Contact - Email Address    | * Finance Contact - Email Address - (All Lower<br>Case Letters)                           | Characters available 200  | Supplier        |
|                                                                                                    |              | 4 Financ       | e Contact - Telephone Number | Finance Contact - Telephone Number                                                        | Characters available 200  | Supplier        |

#### **KYS for Registration: Financial Information**

| SI.No | QUESTION                           | DESCRIPTION                                                                               |
|-------|------------------------------------|-------------------------------------------------------------------------------------------|
| 1     | Finance Contact - Name             | *Finance Contact - Name (Capitalize the first letter of each word)                        |
| 2     | Finance Contact - Designation      | *Finance Contact - Designation (Capitalize the first letter of each word)                 |
| 3     | Finance Contact - Email Address    | *Finance Contact - Email Address (valid email format as per standard in lower case)       |
| 4     | Finance Contact - Telephone Number | Finance Contact - Telephone No. in the format of "+" "Country Code" "Space" and "Number". |
| 5     | Finance Contact - FAX Number       | Finance Contact - FAX No. in the format of "+" "Country Code" "Space" and "Number".       |
| 6     | Finance Contact - Mobile Number    | Finance Contact - Mobile No. in the format of "+" "Country Code" "Space" and "Number".    |

#### **KYS For Registration: Bank Details**

Select the Number of Bank accounts to register to add multiple Bank account details.

Supplier should provide their bank details where they want QatarEnergy to pay all future payments. In addition to this, bank account details shall be supported by uploading a letter from the bank or on Supplier's company letterhead signed by authorized signatory and certified by the bank confirming the details provided.

The bank account details mentioned on Supplier invoices shall match with the bank details available on QatarEnergy Vendor master otherwise it will not be considered, and payment shall be made only to the mentioned bank account registered with QatarEnergy through this Supplier Registration portal. In case the Supplier invoice does not mention the bank details to

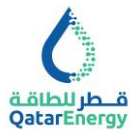

which the invoice amount has to be paid, QatarEnergy reserves the right to withhold the invoice until the bank details are updated by the Supplier.

Any requested change to the nominated bank, including account information must be submitted by the Supplier via this Supplier Registration portal. In case an assignment letter has been issued by QatarEnergy to Supplier's existing Bank, request for changes to bank details of the subject bank account of Supplier shall be accompanied by either a 'Clearance Certificate' or a 'No Liability Certificate' or a 'No Objection Certificate' from its existing nominated bank.

| - BANK | DETAILS                  |                                    |                                     |             |
|--------|--------------------------|------------------------------------|-------------------------------------|-------------|
|        | QUESTION                 | DESCRIPTION                        | RESPONSE                            | EDITABLE BY |
| 1      | Number of Bank Details   | * Please Select the number of bank | account details to be provided      | Supplier ▼  |
|        |                          |                                    |                                     |             |
| ✓ BANK | 1 DETAILS                |                                    |                                     |             |
|        | QUESTION                 | DESCRIPTION                        | RESPONSE                            | EDITABLE BY |
| 1      | Bank 1 Details - Country | * Bank 1 Details - Country         | Select an Option (Single selection) | Supplier    |

| SI.No | QUESTION                                  | DESCRIPTION                                                                                                    |
|-------|-------------------------------------------|----------------------------------------------------------------------------------------------------|
| 1     | Bank 1 Details - Country                  | *Bank 1 Details - Country                                                                                           |
| 2     | Bank 1 Details - Bank Name                | *Bank 1 Details - Bank Name - (ALL CAPS)                                                                            |
| 3     | Bank 1 Details - Bank Address             | *Bank 1 Details - Bank Address - Capitalize the first letter of<br>each word                                        |
| 4     | Bank 1 Details - Bank City                | *Bank 1 Details - Bank City - Capitalize the first letter of each word                                              |
| 5     | Bank 1 Details - Branch Name              | Bank 1 Details - Branch Name - Capitalize the first letter of each word                                             |
| 6     | Bank 1 Details - SWIFT CODE               | *Bank 1 Details - SWIFT CODE (8 or 11 characters)                                                                   |
| 7     | Bank 1 Details - Bank Number              | Bank Number (SORT Code /NIB Code /SIC Code/ Bank Routing No.) - (required where applicable – US, CA, IN GB, IM, AU) |
| 8     | Bank 1 Details - Bank Account<br>Number   | *Bank 1 Details - Bank Account Number                                                                               |
| 9     | Bank 1 Details - Bank IBAN Number         | Bank IBAN Number - Mandatory for Qatar or required where applicable                                                 |
| 10    | Bank 1 Details - Bank Account<br>Currency | *Bank 1 Details - Bank Account Currency                                                                             |
| 11    | Bank 1 Details - Bank Letter              | *Bank 1 Details - Bank Letter                                                                                       |

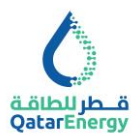

## **KYS for Registration: Financial Statements**

Copy of audited financial statements for the last 3 financial years are required to be attached. In case of any deviation, Supplier may indicate the reason for the same. Complete the details and click Save & Continue.

Suppliers are requested to submit the last 3 years Audited Annual Financial Statements during the registration process on the Supplier Registration platform, when registering for the first time on the platform. On an annual basis, all registered Suppliers shall provide QatarEnergy with latest Audited Annual Financial Statement within 4 months from the end of Supplier's financial year, the documents shall be uploaded in this section of the Supplier Registration platform.

Note: The company name stated in the financial statements shall match with the supplier's name.

Suppliers are advised to mention the latest three years that the audited financial statements have been submitted to QatarEnergy, if not submitted, the supplier shall provide reason(s) for the same. QatarEnergy reserves the right not to consider doing business with the Suppliers who fails to provide the required audited Financial information.

| 0                                                                                                    |         |               |                                     |                                                               |                         |        | Ŧ               |  |  |
|----------------------------------------------------------------------------------------------------|---------|---------------|-------------------------------------|---------------------------------------------------------------|-------------------------|--------|-----------------|--|--|
| Know Your Supplier Questionnaire                                                                               |         |               |                                     |                                                               |                         | Cancel | Save & Continue |  |  |
|                                                                                                    | 🗸 Regis | stration Data | 2 Onboarding Pages                  | 3 My Category Selection 4 Re                                  | gistration Confirmation |        |                 |  |  |
| ✓Quick Navigation                                                                                              |         |               |                                     |                                                               |                         |        |                 |  |  |
| Purpose of Registration<br>KYS Registration Form - Company Identif<br>KYS for Registration : Company Registrat |         | ✓ KYS FOR     | REGISTRATION : FINANCIAL STATEMENTS |                                                               |                         |        |                 |  |  |
| KYS for Registration : Tax Card/Certificate                                                                    |         | QI            | JESTION                             | DESCRIPTION                                                   | RESPONSE                |        | EDITABLE BY     |  |  |
| KYS for Registration : ICV Certificate<br>KYS for Registration : Correspondence d                              |         | 1 Fi          | nancial Statements                  | * Do you have Financial Statements for most recen<br>3 years? | t                       | •      | Supplier        |  |  |
| KYS Registration Form - Financial State                                                                        |         |               |                                     |                                                               |                         |        |                 |  |  |

| SI.No | QUESTION                      | DESCRIPTION                                                                            |
|-------|-------------------------------|----------------------------------------------------------------------------------------|
| 1     | Financial Statement 1 - Year  | *Financial Statement 1 - Year                                                          |
| 2     | Financial Statement 1 - Copy  | *Financial Statement 1 - Copy                                                          |
| 3     | Financial Statement 2 - Year  | *Financial Statement 2 - Year                                                          |
| 4     | Financial Statement 2 - Copy  | *Financial Statement 2 - Copy                                                          |
| 5     | Financial Statement 3 - Year  | *Financial Statement 3 - Year                                                          |
| 6     | Financial Statement 3 - Copy  | *Financial Statement 3 - Copy                                                          |
| 7     | Financial Statements - Reason | Specify the reason why Financial Statements for most recent 3 years are not available. |

# **KYS for Registration: Company Ownership**

Supplier to provide details of all direct or intermediary owners, shareholders (institutional or individual) or holders of the voting rights of the Company or names of any individual(s) who

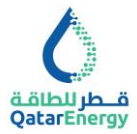

otherwise exercise control over the management of the Company. For publicly-listed companies, please provide details of all shareholders who hold (legally or beneficially) 5% or more of the company's shares or voting rights.

Indicate whether Company is owned by other Companies and/or Individuals, select number of Owner Companies and/or Individuals, complete the respective Owner details and click Save & Continue.

| ٥                                                                                                    |       |              |                               |                                                                                                    |                                     |        | Ŧ               |
|----------------------------------------------------------------------------------------------------|-------|--------------|-------------------------------|----------------------------------------------------------------------------------------------------|-------------------------------------|--------|-----------------|
| Know Your Supplier Questionnaire                                                                                              |       |              |                               |                                                                                                    |                                     | Cancel | Save & Continue |
|                                                                                                    | 🗸 Reg | istration Da | ta 2 Onboarding Pages         | 3 My Category Selection                                                                                                    | (4) Registration Confirmation       |        |                 |
| ~ Quick Navigation                                                                                                    | ← KYS | Registra     | tion Form - Company Ownership |                                                                                                    |                                     |        |                 |
| Purpose of Registration<br>KYS Registration Form - Company identif_                                                           |       |              |                               | P                                                                                                    |                                     |        |                 |
| KYS for Registration : Tax Card/Certificate                                                                                   |       |              | QUESTION                      | DESCRIPTION                                                                                                    | RESPONSE                            |        | EDITABLE BY     |
| KYS for Registration : ICV Certificate<br>KYS for Registration : Correspondence d<br>KYS Registration Form - Financial Inform |       | 1            | Company Ownership Type        | * Company Ownership Type                                                                                                    | Company<br>Individual               |        | Supplier        |
| KYS Registration Form - Financial Statem                                                                                      |       |              |                               |                                                                                                    |                                     |        |                 |
| KYS Registration Form - Company Owne  COMPANY OWNERSHIP - COMPANIES                                                           |       |              |                               |                                                                                                    |                                     |        |                 |
|                                                                                                    |       |              | QUESTION                      | DESCRIPTION                                                                                                    | RESPONSE                            |        | EDITABLE BY     |
|                                                                                                    |       | 1            | Company Ownership - Number    | <ul> <li>Please Select the Number of Company<br/>Ownership to Provide Details</li> <li>Company Ownership : Please provide details<br/>of all direct or intermediary owners</li> </ul> | Select an Option (Single selection) | •      | Supplier        |

#### KYS for Registration: Company Ownership – Company

| V DETAILS | C                                                            |                                                                                                    |                                     |             |
|-----------|--------------------------------------------------------------|----------------------------------------------------------------------------------------------------|-------------------------------------|-------------|
|           | QUESTION                                                     | DESCRIPTION                                                                                                    | RESPONSE                            | EDITABLE BY |
| 1         | Company Ownership 1 - Entity Name                            | <ul> <li>Legal entity name (Owner - company/Corporation/SOE) : Full<br/>legal entity name (in English and native language)</li> </ul> | Characters available 2000           | Supplier    |
| 2         | Company Ownership 1 - Ownership %                            | * Please Insert Ownership $\%$                                                                                                    | 0                                   | Supplier    |
| 3         | Company Ownership 1 - Company Registration Number            | * Company Registration Number                                                                                                    | Characters available 2000           | Supplier    |
| 4         | Company Ownership 1 - Country of registration/ Incorporation | * Company Ownership 1 - Country of registration/ Incorporation                                                                        | Select an Option (Single selection) | Supplier    |
| 5         | Company Ownership 1 - Date of Incorporation                  | * Please Select Date of Incorporation                                                                                                 | dd/MM/yyyy                          | Supplier    |

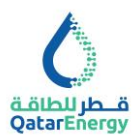

|                                   | on. Company Owners | mp - mulviduais |  |
|-----------------------------------|--------------------|-----------------|--|
| COMPANY OWNERSHIP - INDIVIDUALS 1 |                    |                 |  |
| QUESTION                          | DESCRIPTION        | RESPONSE        |  |

#### KYS for Registration: Company Ownership - Individuals

|   | QUESTION                                                                      | DESCRIPTION                                                                                                    | RESPONSE                                  | EDITABLE BY |
|---|-------------------------------------------------------------------------------|----------------------------------------------------------------------------------------------------|-------------------------------------------|-------------|
| 1 | Company Ownership - Individuals 1 - Name                                      | <ul> <li>Name of Individual, as stated in Passport (Owner – individual):<br/>First, Middle Name(s), Last Name (in English and native<br/>language)</li> </ul> | Characters available 2000                 | Supplier    |
| 2 | Company Ownership - Individuals 1 - Date of Birth                             | * Date of Birth                                                                                                    | dd/MM/????                                | Supplier    |
| 3 | Company Ownership - Individuals 1 - Ownership $\%$                            | * Please Insert Ownership $\%$                                                                                                    | 0                                         | Supplier    |
| 4 | Company Ownership - Individuals 1 - Nationality/ Citizenship<br>(Country(les) | * Company Ownership - Individuals 1 - Nationality/ Citizenship (Country(les)                                                                                  | Select Options (Multi selection possible) | Supplier    |
| 5 | Company Ownership - Individuals 1 - Country of Residence (Country(les))       | * Country of Residence (Country(ies))                                                                                                    | Select Options (Multi selection possible) | Supplier    |
| 6 | Company Ownership - Individuals 1 - Passport/ National ID No.                 | * Passport/ National ID No.                                                                                                    | Characters available 2000                 | Supplier    |

## KYS for Registration: Ultimate Beneficiary Owners (UBO)

If one or more of the owners is a company such as the immediate parent company, hierarchical parent company or ultimate parent company, list the shareholders of this company, up to and including the Ultimate Beneficial Owners and the names of any intermediate entities or individuals owning an interest in that company. Ultimately, we require all beneficial owners of all shareholding entities to the level of either individuals and/or publicly-listed companies who ultimately owns or controls the corporate entity. For publicly-listed companies, please provide details of all shareholders who hold (legally or beneficially) 5% or more of the company's shares or voting rights. If an individual direct owner, is not the full beneficial owner of the interest he/she legally owns in the completing entity, please specify the Ultimate Beneficial Owner(s) here.

Indicate whether Company's Ultimate Beneficiary Owner is owned by other Companies and/or Individuals, select number of Owner Companies and/or Individuals, complete the respective Owner details and click Save & Continue.

| 0                                                                                                    |                                                                                                    |                                                        |                                                                             |                                     |        |                 |  |  |  |
|----------------------------------------------------------------------------------------------------|----------------------------------------------------------------------------------------------------|--------------------------------------------------------|-----------------------------------------------------------------------------|-------------------------------------|--------|-----------------|--|--|--|
| Know Your Supplier Questionnaire                                                                                              |                                                                                                    |                                                        |                                                                             |                                     | Cancel | Save & Continue |  |  |  |
|                                                                                                    | <ul> <li>Registration Date</li> </ul>                                                                                 | ta 2 Onboarding Pages                                  | 3 My Category Selection                                                     | (d) Registration Confirmation       |        |                 |  |  |  |
| ~ Quick Navigation ⊣←                                                                                                    | KYS For Regi                                                                                                    | stration : Ultimate Beneficial Owner(s) (U             | BO)                                                                         |                                     |        |                 |  |  |  |
| Purpose of Registration<br>KYS Registration Form - Company Identif<br>KYS for Registration : Company Registrat                | Purpose of Registration KYS Registration Form - Company Identif Vis Registration : ULTIMATE BENEFICIAL OWNER(S) (UBO) |                                                        |                                                                             |                                     |        |                 |  |  |  |
| KYS for Registration : Tax Card/Certificate                                                                                   |                                                                                                    | QUESTION                                               | DESCRIPTION                                                                 | RESPONSE                            |        | EDITABLE BY     |  |  |  |
| KYS for Registration : ICV Certificate<br>KYS for Registration : Correspondence d<br>KYS Registration Form - Financial Inform | 1                                                                                                    | Ultimate Beneficial Owner Type                         | * Ultimate Beneficial Owner Type                                            | Company<br>Individual               |        | Supplier        |  |  |  |
| KYS Registration Form - Financial Statem                                                                                      |                                                                                                    |                                                        |                                                                             |                                     |        |                 |  |  |  |
| KYS Registration Form - Company Owner                                                                                         |                                                                                                    |                                                        |                                                                             |                                     |        |                 |  |  |  |
| KYS Registration Form - Company Owner<br>KYS for Registration : Ultimate Beneficia                                            | ~ ULT                                                                                                    | IMATE BENEFICIAL OWNER(S) (UBO) - COMP                 | ANY                                                                         |                                     |        |                 |  |  |  |
|                                                                                                    |                                                                                                    | QUESTION                                               | DESCRIPTION                                                                 | RESPONSE                            |        | EDITABLE BY     |  |  |  |
|                                                                                                    | 1                                                                                                    | Ultimate Beneficial Owner(s) (UBO) - Company<br>Number | <ul> <li>Ultimate Beneficial Owner(s) (UBO) -<br/>Company Number</li> </ul> | Select an Option (Single selection) | •      | Supplier        |  |  |  |

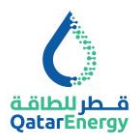

#### Ultimate Beneficiary Owners (UBO) - Company/Corporation

| VULTIMA | TE BENEFICIAL OWNER(S) (UBO) 1 - COMPANY/CORPORATION                                   | )                                                                                                    |                                     |             |
|---------|----------------------------------------------------------------------------------------|----------------------------------------------------------------------------------------------------|-------------------------------------|-------------|
|         | QUESTION                                                                               | DESCRIPTION                                                                                                    | RESPONSE                            | EDITABLE BY |
| 1       | Uttimate Beneficial Owner(s) (UBO) 1 - Company/Corporation - Entity Name               | * Legal entity name (Owner - company/Corporation/SOE) : Full<br>legal entity name (in English and native language) | Charactera available 2000           | Supplier    |
| 2       | Ultimate Beneficial Owner(s) (UBO) 1 - Company/Corporation - Ownership $\%$            | * Company/Corporation - Ownership %                                                                                | 0                                   | Supplier    |
| 3       | Ultimate Beneficial Owner(s) (UBO) 1 - Company/Corporation - Company Registration      | * Company Registration Number                                                                                      | Charactera available 2000           | Supplier    |
| 4       | Ultimate Beneficial Owner(s) (UBO) $1$ - Company/Corporation - Country of registration | * Ultimate Beneficial Owner(s) (UBO) 1 - Company/Corporation -<br>Country of registration                          | Select an Option (Single selection) | Supplier    |
| 5       | Ultimate Beneficial Owner(s) (UBO) 1 - Company/Corporation -Date<br>of Incorporation   | * Date of Incorporation                                                                                            | dd/MM/yyyy                          | Supplier    |

#### Ultimate Beneficiary Owners (UBO) - Individuals

| VULTIMA | TE BENEFICIAL OWNER(S) (UBO) 1 - INDIVIDUAL'S                                      |                                                                                                    |                                           |             |
|---------|------------------------------------------------------------------------------------|----------------------------------------------------------------------------------------------------|-------------------------------------------|-------------|
|         | QUESTION                                                                           | DESCRIPTION                                                                                                    | RESPONSE                                  | EDITABLE BY |
| 1       | Ultimate Beneficial Owner(s) (UBO) 1 - Individual's - Name                         | * Name of Individual, as stated in Passport (Owner – individual) :<br>First, Middle Name(s), Last Name (in English and native<br>language) | Characters available 2000                 | Supplier    |
| 2       | Ultimate Beneficial Owner(s) (UBO) 1 - Individual's - Ownership $\%$               | * Please Insert Ownership %                                                                                                    | 0                                         | Supplier    |
| 3       | Ultimate Beneficial Owner(s) (UBO) 1 - Individual's - Date of Birth                | * Date of Birth                                                                                                    | dd//MM/yyyy                               | Supplier    |
| 4       | Uttimate Beneficial Owner(s) (UBO) 1 - Individual's - Passport/<br>National ID No. | * Passport/ National ID No.                                                                                                    | Characters available 2000                 | Supplier    |
| 5       | Ultimate Beneficial Owner(s) (UBO) 1 - Individual's - Nationality/<br>Citizenship  | * Ultimate Beneficial Owner(s) (UBO) 1 - Individual's - Nationality/<br>Citizenship                                                        | Select Options (Multi selection possible) | Supplier    |
| 6       | Ultimate Beneficial Owner(s) (UBO) 1 - Individual's - Country of Residence         | * Country of Residence (Country(ies))                                                                                                    | Select Options (Multi selection possible) | Supplier    |

## **KYS for Registration: Conflict of Interest Declarations**

Indicate whether any of Company's owners (incl. UBO), officers, directors or key executives or their immediate family members work for QatarEnergy or any affiliates of QatarEnergy (Definition of "Immediate family member" include spouse, parents, siblings, children).

Select number of members to be declared for Conflict of Interest, complete the respective member details and click Save & Continue.

| ٥                                                                                                    |              |                          |                     |                                                                                                    |                                                                                                    |                         |        |                 |
|----------------------------------------------------------------------------------------------------|--------------|--------------------------|---------------------|----------------------------------------------------------------------------------------------------|----------------------------------------------------------------------------------------------------|-------------------------|--------|-----------------|
| Know Your Supplier Questionnaire                                                                                                    |              |                          |                     |                                                                                                    |                                                                                                    |                         | Cancel | Save & Continue |
|                                                                                                    | Registration | Data 📀 Onl               | boarding Pages      | 3 My Category Select                                                                                                    | ion (4) Reg                                                                                                    | gistration Confirmation |        |                 |
| ∼ Quick Navigation (←                                                                                                    | KYS For Regi | stration : Conflict Of I | nterest Declaration |                                                                                                    |                                                                                                    |                         |        |                 |
| Purpose of Registration<br>KYS Registration Form - Company Identif<br>KYS for Registration : Company Registrat                                                           | ~ CONFLI     | CT OF INTEREST DEC       | LARATION            |                                                                                                    |                                                                                                    |                         |        |                 |
| KYS for Registration : Tax Card/Certificate<br>KYS for Registration : ICV Certificate                                                                                    | ~ cor        | IFLICT OF INTEREST DE    | CLARATION           |                                                                                                    |                                                                                                    |                         |        |                 |
| KYS Registration Form - Financial Inform                                                                                                    |              | QUESTION                 |                     | DESCRIPTION                                                                                                    |                                                                                                    | RESPONSE                |        | EDITABLE BY     |
| KYS Registration Form - Financial Statem<br>KYS Registration Form - Company Owner<br>KYS Registration Form - Company Owner<br>KYS for Registration : Ultimate Beneficial | 1            | Conflict Of Interest Dec | claration           | <ul> <li>Do any of Company's<br/>directors or key exect<br/>family members wori<br/>affiliates of QatarEne<br/>"Immediate family m<br/>parents, siblings, and</li> </ul> | owners (incl. UBO), officers,<br>utives or their immediate<br>( for QataFnergy or any<br>rgy? Definition of<br>ember" include spouse,<br>children. |                         |        | Supplier        |
| KYS for Registration : Ultimate Beneficial<br>KYS for Registration : Conflict of Interes                                                                                 |              |                          |                     |                                                                                                    |                                                                                                    |                         |        |                 |

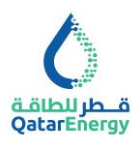

| CONFLI | CT OF INTEREST - MEMBER 1                          |                                                                                                    |                           |             |
|--------|----------------------------------------------------|----------------------------------------------------------------------------------------------------|---------------------------|-------------|
|        | QUESTION                                           | DESCRIPTION                                                                                                    | RESPONSE                  | EDITABLE BY |
| 1      | Conflict of Interest 1 - Name                      | <ul> <li>Name of Individual, as stated in Passport (Owner - Individual):<br/>First, Middle Name(s), Last Name (in English and native<br/>language)</li> </ul> | Characters available 2000 | Supplier    |
| 2      | Conflict of Interest 1 - Employing Entity          | * Employing Entity                                                                                                    | Characters available 2000 | Supplier    |
| 3      | Conflict of Interest 1 - Designation / Role        | * Designation / Role                                                                                                    | Characters available 2000 | Supplier    |
| 4      | Conflict of Interest 1 - QatarEnergy Staff Number  | * QatarEnergy Staff Number                                                                                                    | Characters available 2000 | Supplier    |
| 5      | Conflict of Interest 1 - Date Of Birth             | * Date Of Birth                                                                                                    | dd/MM/)yyyy               | Supplier    |
| 6      | Conflict of Interest 1 - Passport/ National ID No. | * Passport/ National ID No.                                                                                                    | Characters available 2000 | Supplier    |

#### **KYS for Registration: Company Management**

Supplier to provide the information for all directors (incl. Chairman) and officers of the company and members of executive management team (including Chief Executive Officer (CEO)/ President; Chief Operating Officer (COO); General Manager/Managing Director (GM/MD); Chief Financial Officer (CFO); General Counsel (GC)).

Select the Company Management Team roles, complete the respective details and click Save & Continue.

| Know Your Supplier Questionnaire                                                                                                    |                                  |                                 |                                                                                                    | Cancel                                                                                                    | Save & Continue |
|----------------------------------------------------------------------------------------------------|----------------------------------|---------------------------------|----------------------------------------------------------------------------------------------------|----------------------------------------------------------------------------------------------------|-----------------|
|                                                                                                    | <ul> <li>Registration</li> </ul> | n Data 📀 Onboarding Page        | as (3) My Category Selection (4)                                                                                                    | Registration Confirmation                                                                                                    |                 |
| ∽ Quick Navigation I←                                                                                                    | KYS For Reg                      | jistration : Company Management | t.                                                                                                    |                                                                                                    |                 |
| Purpose of Registration<br>KYS Registration Form - Company Identif<br>KYS for Registration : Company Registrat                                                                                                    | ~ KY                             | 'S FOR REGISTRATION : COMPANY M | ANAGEMENT                                                                                                    |                                                                                                    |                 |
| KYS for Registration : Tax Card/Certificate                                                                                                    |                                  | QUESTION                        | DESCRIPTION                                                                                                    | RESPONSE                                                                                                    | EDITABLE BY     |
| KYS for Registration : Company Registrat<br>KYS for Registration : Tax Card/Certificate<br>KYS for Registration : ICV Certificate<br>KYS for Registration : Correspondence d<br>KYS Registration Form - Financial Inform<br>KYS Registration Form - Company Owner<br>KYS Registration Form - Company Owner<br>KYS for Registration : Ultimate Beneficial<br>KYS for Registration : Ultimate Beneficial<br>KYS for Registration : Mitimate Beneficial<br>KYS for Registration : Mitimate Beneficial | 1                                | Company Management              | * Select the Management Team roles to provid<br>the information for all selected directors (incl.<br>Chairman) and officers of the company and<br>members of executive management team | ie Chairman<br>Director<br>Officers<br>Chief Executive Officer (DEO) / President<br>Chief Operating Officer (DEO)<br>General Manager (GM)<br>Chief Financial Officer (CFO)<br>General Counsel (CC)<br>Managing Director (MD) | Supplier        |

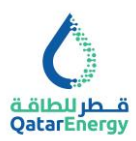

| -       |                                      |                                                                                                    |                                           |             |
|---------|--------------------------------------|----------------------------------------------------------------------------------------------------|-------------------------------------------|-------------|
| ✓ СОМРА | NY MANAGEMENT - CHAIRMAN             |                                                                                                    |                                           |             |
|         | QUESTION                             | DESCRIPTION                                                                                         | RESPONSE                                  | EDITABLE BY |
| 1       | Chairman - Name                      | * Name (as stated in Passport) First, Middle Name(s), Last Name<br>(in English and native language) | Characters available 2000                 | Supplier    |
| 2       | Chairman - Date of Birth             | * Date of Birth                                                                                     | dd/MM/ <u>)</u> )))                       | Supplier    |
| 3       | Chairman - Nationality/ Citizenship  | * Nationality/ Citizenship (Country(ies) If dual nationality - list both)                           | Select Options (Multi selection possible) | Supplier    |
| 4       | Chairman - Passport/ National ID No. | * Passport/ National ID No.                                                                         | Characters available 2000                 | Supplier    |
| 5       | Chairman - Country of Residence      | * Country of Residence                                                                              | Select Options (Multi selection possible) | Supplier    |
| 6       | Email Address - Chairman             | * Email Address                                                                                     | Charactera available 2000                 | Supplier    |

## **KYS for Registration: Compliance & Regulatory**

Indicate the response to Questions on "Sanctions & Trade Restrictions" and "Possession of ISO Business Continuity Management Plans". If answer to, "Sanctions & Trade Restrictions" is **YES**, complete the details and click Save & Continue.

| ✓ COMPLIA | ANCE AND REGULATORY                                       |                                                                                                    |                                                                                |                           |  |  |
|-----------|-----------------------------------------------------------|----------------------------------------------------------------------------------------------------|--------------------------------------------------------------------------------|---------------------------|--|--|
|           | QUESTION                                                  | DESCRIPTION                                                                                                    | EDITABLE BY                                                                    |                           |  |  |
| 1         | Compliance and Regulatory: Sanctions & Trade Restrictions | In responting this question, as a minimum, consider wheth<br>question (1) is located or operate in or (1) holds assets to<br>any of the following counties are territories: Belauxies, location<br>(1) and (1) and (1) and (1) and (1) and (1) and (1)<br>budin, Sudan, Synia, Ilorania, Vienecusia, Herman, Zimbabwe<br>in or any of the directors, officers, or shareholder (or equiva<br>located in or are citizens of countries whose government at<br>rarey of economic sandhosis imposed by the United Nation<br>United States of America (1) (3), the European Union (EU), the<br>Region (1) or other jurice(conomic) |                                                                                |                           |  |  |
| 2         | Possession of ISO Business Continuity Management Plans    | * Possession of ISO Business Continuity Management Plans<br>alternative                                                                                                    | * Possession of ISO Business Continuity Management Plans or<br>alternative Yes |                           |  |  |
|           |                                                           |                                                                                                    |                                                                                |                           |  |  |
| ~ SANCTIO | INS & TRADE RESTRICTIONS DETAILS                          |                                                                                                    |                                                                                |                           |  |  |
|           | QUESTION                                                  | DESCRIPTION                                                                                                    | RESPONSE                                                                       | EDITABLE BY               |  |  |
| 1         | Sanctions & Trade Restrictions Details                    | * If yes, please provide details; Sanctions & Trade Restrictions details                                                                                                    | Characters                                                                     | Supplier<br>wailable 2000 |  |  |

## **KYS for Registration: Additional Documents**

This section provides a repository for the Supplier to upload all supporting documents for their registration. Read each question carefully and upload the respective supporting document. Mandatory attachments are indicated by \*. Suppliers are encouraged to upload all the available documents.

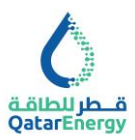

| ٥                                                                                                    |      |             |                       |                                                            |                                                                                                    |                           | Ţ               |
|----------------------------------------------------------------------------------------------------|------|-------------|-----------------------|------------------------------------------------------------|----------------------------------------------------------------------------------------------------|---------------------------|-----------------|
| Know Your Supplier Questionnaire                                                                                                  |      |             |                       |                                                            |                                                                                                    | Cancel                    | Save & Continue |
|                                                                                                    | ~    | Registratio | n Data                | 2 Onboarding Pages                                         | 3 My Category Selection                                                                            | Registration Confirmation |                 |
| ~ Quick Navigation                                                                                                    | rî ( | KYS For R   | egistration           | Additional Documents                                       |                                                                                                    |                           |                 |
| Purpose of Registration<br>KYS Registration Form - Company Identif                                                                | [    | ~ .         | ADDITIONAL            | DOCUMENTS                                                  |                                                                                                    |                           |                 |
| KYS for Registration : Tax Card/Certificate                                                                                       |      |             | QUESTIO               | N                                                          | DESCRIPTION                                                                                        | RESPONSE                  | EDITABLE BY     |
| KYS for Registration : ICV Certificate<br>KYS for Registration : Correspondence d<br>KYS Registration Form - Financial Inform     |      | 1           | Letter of<br>Conduct  | Undertaking for Ethical                                    | <ul> <li>Please attach signed and stamped<br/>Letter of Undertaking</li> </ul>                     | + Attach File             | Supplier        |
| KYS Registration Form - Financial Statem<br>KYS Registration Form - Company Owner<br>KYS Registration Form - Company Owner        |      | 2           | Qatar Co<br>Signatory | mputer Card or Authorized<br>/ Letter or Power of Attorney | * Qatar Computer Card or Authorized<br>Signatory Letter or Power of Attorney                       | + Attach File             | Supplier        |
| KYS for Registration : Ultimate Beneficial<br>KYS for Registration : Onflict of Interest<br>KYS for Registration : Company Manage |      | 3           | I.D copy<br>and auth  | of the Directors, Shareholders<br>orized signatory person  | <ul> <li>LD copy of the Directors,<br/>Shareholders and authorized<br/>signatory person</li> </ul> | + Attach File             | Supplier        |
| KYS for Registration : Compliance and Re<br>KYS for Registration : Additional Docum                                               | ~    | 4           | Company               | / Profile                                                  | * Company Profile                                                                                  | + Attach File             | Supplier        |

| SI.No | QUESTION                                                                     | DESCRIPTION                                                                                                    |  |  |
|-------|------------------------------------------------------------------------------|----------------------------------------------------------------------------------------------------|--|--|
| 1     | Letter of Undertaking for Ethical Conduct                                    | *Please attach signed and stamped Letter of Undertaking                                                         |  |  |
| 2     | Qatar Computer Card or Authorized<br>Signatory Letter or Power of Attorney   | *Qatar Computer Card or Authorized Signatory Letter or Power of Attorne                                         |  |  |
| 3     | I.D copy of the Directors, Shareholders and authorized signatory person      | *I.D copy of the Directors, Shareholders and authorized signatory person                                        |  |  |
| 4     | Company Profile                                                              | *Company Profile                                                                                                |  |  |
| 5     | Copy of Company Organisational Chart                                         | *Copy of Company Organisational Chart                                                                           |  |  |
| 6     | Article of association / incorporation                                       | Article of association / incorporation                                                                          |  |  |
| 7     | Engineering Registration / License                                           | Engineering Registration / License                                                                              |  |  |
| 8     | Valid Municipal License                                                      | Valid Municipal License                                                                                         |  |  |
| 9     | Valid Chamber of Commerce Membership<br>Certificate                          | Valid Chamber of Commerce Membership Certificate                                                                |  |  |
| 10    | Declaration of Privately Owned Company                                       | Declaration of Privately Owned Company                                                                          |  |  |
| 11    | Letter from the bank for Bank Details - No Objection                         | Letter from the bank for Bank Details along with No Objection certificate, if requesting change in bank details |  |  |
| 12    | Agency/Dealership Agreements from<br>Principals                              | Agency/Dealership Agreements from Principals                                                                    |  |  |
| 13    | Valid Management/Facility Quality<br>assurance certificate                   | Valid Management/Facility Quality assurance certificate to ISO, ASME, API, ATEX. Etc                            |  |  |
| 14    | Vendor registration with other major<br>companies (especially GCC countries) | Vendor registration with other major companies(especially GCC countries)                                        |  |  |
| 15    | List of Customers and Major Projects in Oil & Gas Industry                   | List of Customers and Major Projects in Oil & Gas Industry                                                      |  |  |
| 16    | Details of Manufacturing and Testing facilities                              | Details of Manufacturing and Testing facilities                                                                 |  |  |
| 17    | List of Major Plant and Equipment                                            | List of Major Plant and Equipment                                                                               |  |  |
| 18    | List of Sub-Vendors                                                          | List of Sub-Vendors                                                                                             |  |  |
| 19    | Description of Storage, Handling &<br>Transportation Facilities              | Description of Storage, Handling & Transportation Facilities                                                    |  |  |
| 20    | Facility catalogues specifications & material data sheets                    | Facility catalogues specifications & material data sheets                                                       |  |  |
| 21    | Relevant QA/QC Plan / Procedure<br>documentation                             | Relevant QA/QC Plan / Procedure documentation                                                                   |  |  |
| 22    | Approvals from major Oil & Gas companies                                     | Approvals from major Oil & Gas companies                                                                        |  |  |
| 23    | Typical Test Certificates                                                    | Typical Test Certificates                                                                                       |  |  |
| 24    | Latest audit reports                                                         | Latest audit reports of QatarEnergy/ Contractor/Certification agency                                            |  |  |
| 25    | HSE Manual / Plan                                                            | HSE Manual / Plan                                                                                               |  |  |
| 26    | Environment Management Manual / Plan                                         | Environment Management Manual / Plan                                                                            |  |  |

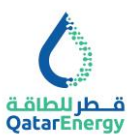

## **KYS for Registration: CERTIFICATION**

Complete as required and Save.

| CERTIFICA | TION                       |                                                                                                    |           |             |
|-----------|----------------------------|----------------------------------------------------------------------------------------------------|-----------|-------------|
|           | QUESTION                   | DESCRIPTION                                                                                                    | RESPONSE  | EDITABLE BY |
| 1         | Certification              | By submitting response to the Know Your Supplier Questionnaire, the Supplier is certifying the information is accurate and complete. Knowingb providing fates or missidang inductation of any contract(s) awarded, or other remedies provide under the tend of the contract (s) awarded, or other remedies provide under the tends of the contract (s) awarded, or other remedies provide under the tends of the contract (s) awarded, or other remedies is (s) to the contract (s) awarded, or other remedies is (s) to the contract (s) provide under the tends of the contract (s) awarded, or other tends of the contract (s) awarded, or other tends of the contract (s) awarded (s) and the tends of the contract (s) awarded (s) and the size (s) and s) and the contract (s) and the size (s) and s) and the contract (s) and the size (s) and the size (s) | I Certify | Supplier    |
| 2         | Authorized Signatory Name  | * Authorized Signatory Name                                                                                                    |           | Supplier    |
| 3         | Authorized Signatory Title | * Authorized Signatory Title                                                                                                    |           | Supplier    |

## **Step 6: My Category Selection**

On completion of the Onboarding pages, Supplier to select the Materials and Services Category from the QatarEnergy Category Tree as applicable to indicate their organisation's line of business. Based on the category selected, Supplier to complete additional category forms for each category selected.

Select Service and Material Category only if purpose of registration is "To Participate in Tenders & Procurement".

| 0                                                                                                    |                    |                    |                         |                           |             | 1          |
|----------------------------------------------------------------------------------------------------|--------------------|--------------------|-------------------------|---------------------------|-------------|------------|
| Know Your Supplier Questionnaire                                                                                                    |                    |                    |                         |                           | Cancel      | Confirm    |
|                                                                                                    | Registration Data  | ✓ Onboarding Pages | 3 My Category Selection | Registration Confirmation |             |            |
| Enter filter (type to start search)                                                                                                    |                    |                    |                         |                           |             |            |
| Search or Navigate the Tree                                                                                                    |                    |                    |                         |                           | Collapse Al | Expand All |
| Selected Items: 0                                                                                                    |                    |                    |                         |                           |             |            |
| <ul> <li>✓ Categories</li> <li>✓ Φ.0.0-QatarEnergy Category Tree</li> <li>✓ Φ.0.1-QatarEnergy Service &amp; Mater</li> <li>&gt; Φ.1-QatarEnergy Service &amp; Mater</li> <li>&gt; Φ.1-QatarEnergy Service &amp; Suppler</li> <li>&gt; Φ.0.2-Direct Invoice Supplier</li> <li>&gt; Φ.0.4-Prefered Manufacturers List</li> </ul> | tial Category Tree |                    |                         |                           |             |            |

Select the required categories and confirm. Then proceed to complete the category specify form details and click Save & Continue.

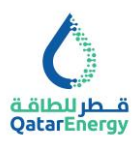

| 0                                                         |                   |                                      |                                                                   |                               |                           |                        |
|-----------------------------------------------------------|-------------------|--------------------------------------|-------------------------------------------------------------------|-------------------------------|---------------------------|------------------------|
| Know Your Supplier Questionnaire                          |                   |                                      |                                                                   |                               | C                         | Cancel Save & Continue |
|                                                           | Registratio       | Data 🗸 Onboardir                     | g Pages 🛛 🕄 My Ca                                                 | tegory Selection (4) Registra | ation Confirmation        |                        |
| ✓ Quick Navigation (←     M01.10.10 - CEMENTING EQUIPMENT | ✓ M01.10. ⊕ Categ | 10 - CEMENTING EQUIPMEN<br>ry linked | т                                                                 |                               |                           |                        |
|                                                           | ~ N               | 01.10.10 - CEMENTING EQUIPN          |                                                                   |                               |                           |                        |
|                                                           |                   | LABEL                                | DESCRIPTION                                                       | RESPONSE                      |                           | EDITABLE BY            |
|                                                           | 1                 | Business Division Name               | * Enter the Business<br>Division Name related to<br>this Category |                               | Characters available 2000 | Supplier               |
|                                                           | 2                 | Contact Person                       | * Contact Person                                                  |                               | Charactere available 2000 | Supplier               |
|                                                           | 3                 | Designation                          | * Designation                                                     |                               | Characters available 2000 | Supplier               |

## **Step 7: Registration Completion**

Based on the completion of all mandatory information requested by QatarEnergy, Registration confirmation page will be presented as below. Supplier to review the missing information in each Page/Form to automatically activate the Supplier account and to enable QatarEnergy to initiate the review and approval process.

| 6                                                                                                    |              | Ŧ         |
|----------------------------------------------------------------------------------------------------|--------------|-----------|
| Registration Confirmation                                                                                                    | Close Window | Main Page |
| V Registration Data V Onboarding Pages V My Category Selection                                                                                                    |              |           |
| <ul> <li>The Registration Process is complete. Your account has been activated and an email sent to confirm this.</li> <li>Log in with your Username and Password to access the platform.</li> </ul> |              |           |

## Supplier Registration Update: Corrections / Updates / Renewals

During the registration review and approval process, QatarEnergy may ask the Supplier to include additional information or ask for correction of provided information. Additionally, the Supplier on its own may require to update information or renew expired documents.

On receipt of notification from QatarEnergy or on Expiry of documents or as and when required to update certain information, access My Editable Assessments from Main Dashboard or using

menu option My Organisation <> Assessments <> Editable Assessments.

| Assessments             |                                                                   |                    |                |                                  |                          |                                      |  |  |  |
|-------------------------|-------------------------------------------------------------------|--------------------|----------------|----------------------------------|--------------------------|--------------------------------------|--|--|--|
| Editable Assessment     | atable Assessments Qualification Assessments Category Assessments |                    |                |                                  |                          |                                      |  |  |  |
| Enter Filter (type to s | tart search)                                                      |                    |                |                                  |                          |                                      |  |  |  |
| Showing Result 1 - 1 o  | n.                                                                |                    |                |                                  |                          |                                      |  |  |  |
|                         | ASSESSMENT CODE                                                   | BUYER ORGANISATION | FIRST CATEGORY | REQUEST RECEIVED ON $\downarrow$ | EDITABLE FORM COMPLETION | EDITABLE CATEGORY FORM<br>COMPLETION |  |  |  |
| 1                       | SAR_202                                                           | QatarEnergy        |                | 12/06/2022 08:04                 | ۰                        |                                      |  |  |  |

Click on the assessment code to access the editable forms <> Click on each form and complete the update <> on updation of all forms click Return Forms to Buyer.

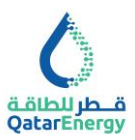

| 0             |                            |              |        |                                                |            |                                           |                    |                         |                       |  |
|---------------|----------------------------|--------------|--------|------------------------------------------------|------------|-------------------------------------------|--------------------|-------------------------|-----------------------|--|
| ← QatarEn     | nergy                      |              |        |                                                |            |                                           |                    |                         | Return Forms To Buyer |  |
| Details       | Setais Messages (Drived 0) |              |        |                                                |            |                                           |                    |                         |                       |  |
| Editable Form | table Forma                |              |        |                                                |            |                                           |                    |                         |                       |  |
| -→ Form       | List                       |              |        |                                                |            |                                           |                    |                         | Show Completion       |  |
|               | Showing                    | Result 1 - 3 | t of 3 |                                                |            |                                           |                    |                         |                       |  |
|               |                            |              | TYPE   | TITLE                                          | COMPLETION | DOCUMENT EXPIRY DATE<br>(FIRST TO EXPIRE) | LAST MODIFIED DATE | FORM EDITING ALLOWED ON | FORMS VIEWED          |  |
|               | 1                          | >            | Page   | KYS for Registration : Company Registration    | ۰          | 19/05/2023                                | 31/05/2022 12:57   | 12/06/2022 08:04        | 80                    |  |
|               | 2                          | >            | Page   | KYS Registration Form - Company Identification | •          |                                           | 31/05/2022 12:57   | 12/06/2022 08:04        | No                    |  |
|               | 3                          | >            | Page   | Purpose of Registration                        | ۰          |                                           | 31/05/2022 12:56   | 12/06/2022 08:04        | NO                    |  |

To communicate with QatarEnergy to allow editing of Forms and/or for any queries, use the message options available within Editable Assessments and Qualification Assessments.

| Crea | te Message                     | Received Messages    | Sent Messages | Draft Messages   |                                       |                          |              |               |                   |                  |                  |
|------|--------------------------------|----------------------|---------------|------------------|---------------------------------------|--------------------------|--------------|---------------|-------------------|------------------|------------------|
| ->   | Sent Mess                      | ages                 |               |                  |                                       |                          |              |               |                   | (                | 🖰 Create         |
|      | Enter Filter (ty               | rpe to start search) | *             |                  |                                       |                          |              |               |                   |                  |                  |
|      | Showing Res                    | sult 1 - 1 of 1      |               |                  |                                       |                          |              |               |                   |                  |                  |
|      |                                | RECIPIENT            |               | DATE             |                                       |                          | SUBJECT      |               | READ BY RECIPIENT | REPLIES          |                  |
|      | 1                              | QatarEnergy          |               | 12/06/2022 08:19 |                                       |                          | Please allow | update of KYS | 0                 | 0                |                  |
|      |                                |                      |               |                  |                                       |                          |              |               |                   |                  |                  |
| 0    |                                |                      |               |                  |                                       |                          |              |               |                   |                  |                  |
| Qata | rEnergy                        |                      |               |                  |                                       |                          |              |               |                   | Cancel Save As D | aft Send Message |
| ->   | Messages                       | )                    |               |                  |                                       |                          |              |               |                   |                  |                  |
|      | Subject                        |                      |               |                  | Message                               |                          |              |               |                   |                  |                  |
|      | Please allo                    | ow update of KYS     |               |                  | Please allow upda                     | ate of KYS for below.    |              |               |                   |                  |                  |
|      |                                |                      |               |                  | 1. Purpose of Reg<br>2. Company Ident | pistration<br>Effication |              |               |                   |                  |                  |
|      |                                |                      |               |                  | 3. Company Regit                      | stration                 |              |               |                   |                  |                  |
|      |                                |                      |               |                  |                                       |                          |              |               |                   |                  |                  |
|      |                                |                      |               |                  |                                       |                          | 4            | 4             |                   |                  |                  |
|      | <ul> <li>Attachmen</li> </ul>  | nts                  |               |                  |                                       |                          |              |               |                   |                  | Attachments      |
|      |                                | NAME                 |               |                  |                                       | DESCRIPTION              |              |               | COMMENTS          |                  |                  |
|      | 0 No                           | o Attachments        |               |                  |                                       |                          |              |               |                   |                  |                  |
|      | Basisianta                     |                      |               |                  |                                       |                          |              |               |                   |                  |                  |
|      | <ul> <li>Recipients</li> </ul> |                      |               |                  |                                       |                          |              |               |                   |                  |                  |
|      | R                              | ECIPIENT             |               |                  |                                       |                          |              |               |                   |                  |                  |
|      | 1 0                            | QatarEnergy          |               |                  |                                       |                          |              |               |                   |                  |                  |

## Supplier Management: Certificates (Documents) Management

In order to update any expired certificates or to replace any attached documents, access the Certificates page through: My Organisation <> Organisation Profile <> Certificates.

| My Organisation       | Organisation Profile                                                                                         |
|-----------------------|----------------------------------------------------------------------------------------------------|
| Organisation Profile  | Registration Data                                                                                            |
| My Categories         | Profile Data                                                                                                 |
| Assessments •         | Certificates                                                                                                 |
| Scorecards •          | Status Summary                                                                                               |
| Development Actions • | Responses                                                                                                    |
|                       | My Organisation<br>Organisation Profile<br>My Categories<br>Assessments<br>Scorecards<br>Development Actions |

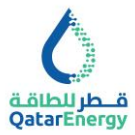

Change Show to 14 or 35 or 70 or 700 and locate the Certificate / Attached Document. Use

the Change <sup>I</sup> option to update the same.

## **Supplier Registration Update : KYS for Tender – Additional**

In order to complete QatarEnergy's third party compliance due diligence processes, Supplier is required to complete the additional questionnaire prior to submitting the Bid against any Tender.

Access the Profile Data from Home Dashboard or access through My Organisation <> Organisation Profile <> Profile Data.

Change Show to 35 Showing Result 1 - 25 of 25 Show: 35 - and locate the Additional KYS for

Tender Forms. Click on any forms to open and use navigation arrows  $\leftarrow$   $\leftarrow$  and Change

option 💉 to update the additional forms.

## **KYS for Tender: Business Relationships**

Complete as required and Save.

| V KYS FOR TENDER: BUSINESS RELATIONSHIPS         |                        |                                                                                                    |          |             |  |
|--------------------------------------------------|------------------------|----------------------------------------------------------------------------------------------------|----------|-------------|--|
|                                                  | QUESTION               | DESCRIPTION                                                                                                    | RESPONSE | EDITABLE BY |  |
| 1                                                | Business Relationships | * Does the Company currently conduct business with QatarEnergy or Qatar Energy<br>Subsidiaries, or has it conducted business with QatarEnergy or its subsidiaries in the<br>past? | Yes      | Supplier    |  |
| 2                                                | QatarEnergy Vendor     | * Is your company currently registered as QatarEnergy Vendor?                                                                                                    | Yes      | Supplier    |  |
|                                                  |                        |                                                                                                    |          |             |  |
| V KYS FOR TENDER: BUSINESS RELATIONSHIPS, IF YES |                        |                                                                                                    |          |             |  |

|   | QUESTION                       | DESCRIPTION                                                                                                    | RESPONSE                | EDITABLE BY |
|---|--------------------------------|----------------------------------------------------------------------------------------------------|-------------------------|-------------|
| 1 | Business Relationships, If Yes | <ul> <li>Attach details of QatarEnergy or QatarEnergy Subsidiary contracting<br/>entity Contract no., starting and expiry dates, Scope of work</li> </ul> | Teef Filet per (238 KB) | Supplier    |

| V KYS FOI | TENDER : BUSINESS RELATIONSHIPS - QE VENDOR |                                                                                                    |                        |             |
|-----------|---------------------------------------------|----------------------------------------------------------------------------------------------------|------------------------|-------------|
|           | QUESTION                                    | DESCRIPTION                                                                                                    | RESPONSE               | EDITABLE BY |
| 1         | Accurate Registration Record                | * Select Yes to Confirm that your Vendor Registration Record is<br>accurate, current and complete as of the day of Tender submission                     | Yes                    | Supplier    |
| 2         | Diagram of Corporate structure              | <ul> <li>Provide a diagram of Corporate structure, including<br/>ownership/shareholding percentage up to Ultimate Beneficial<br/>Owners level</li> </ul> | Test Filet pdf (28 KB) | Supplier    |

## **KYS for Tender: Affiliates**

For the purposes of this section, "Affiliate" is defined as:

- i. any parent of your company;
- any company or partnership in which your company or any parent of your company, directly or indirectly owns or controls, fifty percent (50%) or more of the ownership interest – having the right to vote or appoint its directors or functional equivalents; and
- iii. any joint venture in which your company, any parent of your company, or a company meeting the requirements above has day-to-day operational control.

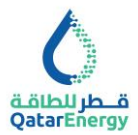

Information shall be provided for each Affiliate involved or proposed to be involved in the performance of the contact with QatarEnergy. Complete as required and Save.

| Organisati  | on Profile                                                       |                                                                      |                                     | Cancel Save |
|-------------|------------------------------------------------------------------|----------------------------------------------------------------------|-------------------------------------|-------------|
| KYS For Ter | ider : Affiliates                                                |                                                                      |                                     |             |
| ~ K1        | 'S FOR TENDER : AFFILIATES                                       |                                                                      |                                     |             |
|             | QUESTION                                                         | DESCRIPTION                                                          | RESPONSE                            | EDITABLE BY |
| 1           | Number of Affiliates                                             | * Please select number of Affiliates                                 | 1                                   | Supplier    |
|             |                                                                  |                                                                      |                                     |             |
| V KYS FOR T | ENDER : AFFILIATES 1                                             |                                                                      |                                     |             |
|             | QUESTION                                                         | DESCRIPTION                                                          | RESPONSE                            | EDITABLE BY |
| 1           | Affiliate Type                                                   | Specify affiliate type : Subsidiary, JV Partner, state, if any other |                                     | Supplier    |
|             |                                                                  |                                                                      | Characters available 2000           |             |
| 2           | Affiliates - Full legal entity name (in English)                 | Affiliates - Full legal entity name (in English)                     | Character available 2000            | Supplier    |
| 3           | Affiliates - Full legal entity name (native language/characters) | Affiliates - Full legal entity name (native language/characters)     |                                     | Supplier    |
|             |                                                                  |                                                                      | Characters available 2000           |             |
| 4           | Affiliates - Ownership %                                         | Affiliates - Ownership %                                             | 0                                   | Supplier    |
| 5           | Affiliates - Country of Registration                             | Affiliates - Country of Registration                                 | Select an Option (Single selection) | Supplier    |

## **KYS for Tender: Subcontractors**

For the purposes of this section, "Subcontractor" is defined as: any third-party supplier, vendor, contractor, or service provider contracted or proposed to be contracted by the bidder (prime contractor) to furnish goods, work or services to a prime contractor for the purposes of meeting prime contractor's obligations to QatarEnergy.

Information shall be provided for each third party proposed/ intended to be used as a Subcontractor in the performance of the contact with QatarEnergy. Complete as required and Save.

| Orga | inisation Prof  | ile                                                                    |                                                                      | (                                   | Cancel Save |
|------|-----------------|------------------------------------------------------------------------|----------------------------------------------------------------------|-------------------------------------|-------------|
| KYS  | For Tender : Su | bcontractors                                                           |                                                                      |                                     |             |
|      |                 |                                                                        |                                                                      |                                     |             |
|      | V KYS FOR T     | ENDER : SUBCONTRACTORS                                                 |                                                                      |                                     |             |
|      |                 | QUESTION                                                               | DESCRIPTION                                                          | RESPONSE                            | EDITABLE BY |
|      | 1               | KYS for Tender : Subcontractors Number                                 | * Please Select the number of Subcontractors                         | 1                                   | Supplier    |
|      |                 |                                                                        |                                                                      |                                     |             |
|      | V KYS FOR T     | ENDER : SUBCONTRACTORS                                                 |                                                                      |                                     |             |
|      |                 | QUESTION                                                               | DESCRIPTION                                                          | RESPONSE                            | EDITABLE BY |
|      | 1               | Subcontractors 1 - Full legal entity name (in English)                 | Subcontractors - Full legal entity name (in English)                 | Characters available 2000           | Supplier    |
|      | 2               | Subcontractors 1 - Full legal entity name (native language/characters) | Subcontractors - Full legal entity name (native language/characters) | Characters available 2000           | Supplier    |
|      | 3               | Subcontractors 1 - Ownership %                                         | Subcontractors - Ownership %                                         |                                     | Supplier    |
|      | 4               | Subcontractors 1 - Country of Registration                             | Subcontractors - Country of Registration                             | Select an Option (Single selection) | Supplier    |

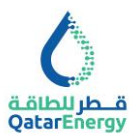

## **KYS for Tender: Agents and Intermediaries**

For the purposes of this section, "Agents and Intermediaries" are defined as a Third-Party, individual or entity, acting for or on behalf of, or otherwise representing QatarEnergy or its wholly-owned subsidiary(ies) in furtherance of its business interests before government and regulatory authorities, partners, customers or other external parties. Illustrative examples of agents and intermediaries include visa, immigration or permitting agents, customs clearance agents, sales agents or representatives, distributors, consultants acting on behalf of or representing QatarEnergy, government liaisons, marketing agents.

Information shall be provided for each third party proposed to be involved and/or intended to be used (directly or indirectly) as an agent or other form of intermediary in the performance of the contact with QatarEnergy. Where proposed agent is an active or former employee, or immediate family member of, (i) an active or former employee of QatarEnergy or QatarEnergy's subsidiary, or (ii) Government Official, please specify so. Complete as required and Save.

| Ó                  |                                                                             |                                                                                                    |                                                                                                    | 1           |
|--------------------|-----------------------------------------------------------------------------|----------------------------------------------------------------------------------------------------|----------------------------------------------------------------------------------------------------|-------------|
| Organisation Pr    | ofile                                                                       |                                                                                                    |                                                                                                    | Cancel Save |
| KYS For Tender : A | gents And Intermediaries                                                    |                                                                                                    |                                                                                                    |             |
|                    |                                                                             |                                                                                                    |                                                                                                    |             |
| KYS FOR            | TENDER : AGENTS AND INTERMEDIARIES                                          |                                                                                                    |                                                                                                    |             |
|                    | QUESTION                                                                    | DESCRIPTION                                                                                                    | RESPONSE                                                                                                    | EDITABLE BY |
| 1                  | Agents and Intermediaries - Type                                            | Please select for each company or individual intended to be engaged/contrac<br>Agent or intermediary (person acting for or on behait of your organization) | ted as an Agent or Intermediary – Incorporate or unincorporated entity<br>Agent or Intermediary – Individual | Supplier    |
|                    |                                                                             |                                                                                                    |                                                                                                    |             |
| Ó                  |                                                                             |                                                                                                    |                                                                                                    | T           |
| Organisation Pr    | ofile                                                                       |                                                                                                    |                                                                                                    | Cancel Save |
| KYS For Tender :   | Agents And Intermediaries - Entity                                          |                                                                                                    |                                                                                                    |             |
| ~ AGENTS           | AND INTERMEDIARIES - ENTITY NUMBER                                          |                                                                                                    |                                                                                                    |             |
|                    |                                                                             |                                                                                                    |                                                                                                    |             |
|                    | QUESTION                                                                    | DESCRIPTION                                                                                                    | RESPONSE                                                                                                    | EDITABLE BY |
| 1                  | Agents and Intermediaries - Entity Number                                   | * Please select number of entities                                                                                                    | 1                                                                                                    | Supplier    |
|                    |                                                                             |                                                                                                    |                                                                                                    |             |
| AGENTS             | AND INTERMEDIABLES . ENTITY 1                                               |                                                                                                    |                                                                                                    |             |
| Adents             | AND INTERMEDIARIES - ENTITY                                                 |                                                                                                    |                                                                                                    |             |
|                    | QUESTION                                                                    | DESCRIPTION                                                                                                    | RESPONSE                                                                                                    | EDITABLE BY |
| 1                  | Agent or Intermediary 1 - Entity - Full legal entity name (in English)      | Full legal entity name (in English)                                                                                                    |                                                                                                    | Supplier    |
|                    |                                                                             |                                                                                                    | Characters available 2000                                                                                    |             |
| 2                  | Agent or Intermediary 1 - Entity - Full legal entity name (native language) | Full legal entity name (native language/characters)                                                                                                    |                                                                                                    | Supplier    |
|                    |                                                                             |                                                                                                    | Characters available 2000                                                                                    |             |
| 3                  | Agent or Intermediary 1 - Entity - Country of Registration                  | * Country of Residence                                                                                                    | Select Options (Multi selection possible)                                                                    | Supplier    |
| 4                  | Agent or Intermediary 1 - Entity - Scope of Work                            | Scope of Work                                                                                                    |                                                                                                    | Supplier    |
|                    |                                                                             |                                                                                                    | Characters available 2000                                                                                    |             |
| 5                  | Agent or Intermediary 1 – Entity - Ownership %                              | Agent or intermediary – Entity - Ownership %                                                                                                    | •                                                                                                    | Supplier    |

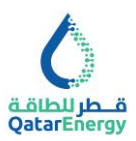

| ۵    |                |                                                                |                                                                       |                                           |             |
|------|----------------|----------------------------------------------------------------|-----------------------------------------------------------------------|-------------------------------------------|-------------|
| Orga | nisation Prof  | file                                                           |                                                                       |                                           | Cancel Save |
| KYSF | or Tender : Ag | gents And Intermediaries - Individual                          |                                                                       |                                           |             |
|      |                | QUESTION                                                       | DESCRIPTION                                                           | RESPONSE                                  | EDITABLE BY |
|      | 1              | Agents and Intermediaries - Individual Number                  | * Please select number of individuals                                 | 1                                         | Supplier    |
| _    |                |                                                                |                                                                       |                                           |             |
|      | - AGENTS A     | ND INTERMEDIARIES - INDIVIDUAL                                 |                                                                       |                                           |             |
|      |                |                                                                |                                                                       |                                           |             |
|      |                | QUESTION                                                       | DESCRIPTION                                                           | RESPONSE                                  | EDITABLE BY |
|      | 1              | Agent or Intermediary – Individual - Name                      | First, Middle Name(s), Last Name (in English and native language)     |                                           | Supplier    |
|      |                |                                                                |                                                                       | Characters available 200                  | 0           |
|      | 2              | Agent or Intermediary - Individual - Role                      | Specify the role and the work agent is performing/ will be performing |                                           | Supplier    |
|      |                |                                                                |                                                                       | Charactera available 200                  | 0           |
|      | 3              | Agent or Intermediary - Individual - Date of Birth             | Date of Birth                                                         | dd//MM//yyyy                              | Supplier    |
|      | 4              | Agent or Intermediary - Individual - Passport/ National ID No. | Passport/ National ID No.                                             |                                           | Supplier    |
|      |                |                                                                |                                                                       | Characters available 200                  | 11<br>0     |
|      | 5              | Agent or Intermediary - Individual - Nationality               | * Nationality                                                         | Select Options (Multi selection possible) | Supplier    |
|      |                |                                                                |                                                                       |                                           |             |
|      | 6              | Agent or Intermediary - Individual - Country of Residence      | * Country of Residence                                                | Select Options (Multi selection possible) | Supplier    |

## **KYS for Tender: Compliance Program**

Supplier is required to provide information about its Compliance Program (policy and procedural framework aiming to prevent, detect and respond misconduct and violation of applicable laws and regulations).

For the purposes of this section:

"Government official" includes an employee or official of any government, government department, agency or instrumentality thereof, including but not limited to:

- an entity controlled by the government (e.g., state owned enterprise);
- a non-governmental or private entity performing a public or government function;
- any person acting in an official capacity for or on behalf of any such government, department, agency or instrumentality, including performance of the public function;
- any officer or employee of any political party;
- any candidate for political office;
- any officer or employee of a public international organisation (e.g. United Nations, World Bank); or
- a member of any legislative or judiciary body or administrative tribunals (at any level).

"Immediate family member" includes spouse, parents, siblings, children.

Complete as required and Save.

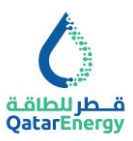

| isation F | Profile                                                                  |                                                                                                    |                                                                                                    | Cancel      |
|-----------|--------------------------------------------------------------------------|----------------------------------------------------------------------------------------------------|----------------------------------------------------------------------------------------------------|-------------|
| or Tender | : Compliance Program                                                     |                                                                                                    |                                                                                                    |             |
|           |                                                                          |                                                                                                    |                                                                                                    |             |
| _         |                                                                          |                                                                                                    |                                                                                                    |             |
| ~ COMPL   | LIANCE PROGRAM                                                           |                                                                                                    |                                                                                                    |             |
|           | QUESTION                                                                 | DESCRIPTION                                                                                                    | RESPONSE                                                                                                    | EDITABLE BY |
|           |                                                                          | The pro- approach was expected at the pro-                                                                                                    |                                                                                                    |             |
| 1         | Compliance Program                                                       | Does the Company have compliance program?                                                                                                    | Yes                                                                                                    | - Supplier  |
| 2         | Investigations, Legal & Regulatory Enforcement, Linguisons & Convictions | In the last five years, has Company or any of Company's owners, othores, or rectors or key<br>personnel ere treen investigated or convicted for engaging in any of the following in the<br>server table? | Code of Consult/Ethics violations Bribery & Comption Competition and those in violations Control of Interest Faud Incider Tracing Money Lauridering Track Compliance violations Incider on Trace Restrictions violations Haman trafficiling Haman trafficiling | Sugaler     |
| 3         | Suspensions, Exclusions, Delarment & License Revocation                  | Has Company or any of Company sources, officers, directors or larg personnel sere base<br>supported, and direct or desired from one-mont contraction, or had any Leave-                                  | Organized crime Tax Law violations Other financic shapes In their capacity as shareholders, any criminal matter None Ves                                                                                                    | Supplier    |

| ~ COMPLIAN | C COMPLIANCE PROGRAM ELEMENTS |                                                                                     |                                                                                                    |             |  |  |
|------------|-------------------------------|-------------------------------------------------------------------------------------|----------------------------------------------------------------------------------------------------|-------------|--|--|
|            | QUESTION                      | DESCRIPTION                                                                         | RESPONSE                                                                                                    | EDITABLE BY |  |  |
| 1          | Compliance Riss Elements      | Which of the following compliance risk elements are part of the compliance program? | Bribery & Comption Brits & Entertainment Competition (Leht Turut) Confidential Information Confidential Information Confidential Information Dradies Finuld Intolee Trading Money Euxendring Trade Compliance Export Controls Sacctions Not Available | Supplier    |  |  |

| ~ COMPLIA | COMPLIANCE PROGRAM DOCUMENTATION |                                                                          |                                                                                                    |             |  |  |
|-----------|----------------------------------|--------------------------------------------------------------------------|----------------------------------------------------------------------------------------------------|-------------|--|--|
|           | QUESTION                         | DESCRIPTION                                                              | RESPONSE                                                                                                    | EDITABLE BY |  |  |
| 1         | Compliance Program Documentation | * Which of the following Compliance Program Documentation are available? | Written Code of Conduct (or Ethics Policy)           Written Anti-Britery & Competitor Pelicy and/or procedures, incl.           Off, and Hosphally Policy and/or procedures for third parties           Written Anti-Trust/Orometition Policy and/or procedures           Written Anti-Trust/Orometition Policy and/or procedures           Written Conflict of Information Policy           Written Conflict of Information Policy           Written Conflict of Information Policy           Written Conflict of Information Policy           Written Anti-Fraud Policy and/or procedures           Written Conflict of Information Onling           Written Conflict of Information Onling           Written Conflict of Information Onling           Written Conflict of Information Onling           Written Conflict of Information Onling           Written Environ           Written State           Written State           Wri | Supplier    |  |  |

| V COMPLIANCE PROGRAM - AWARENESS & TRAINING |                                                                                 |                                                                                                    |             |
|---------------------------------------------|---------------------------------------------------------------------------------|----------------------------------------------------------------------------------------------------|-------------|
| QUESTION                                    | DESCRIPTION                                                                     | RESPONSE                                                                                                    | EDITABLE BY |
| 1 Compliance Program - Awareness & Training | Which of the following Compliance Program - Awareness & Training are available? | Code of Conduct (or Ethics Policy) ertification or acknowledgement<br>Arti-Britey & Compation training<br>Anti-Tuat/Competition training<br>Conflict of Interest training<br>Arti-Fraud Policy<br>Iteider Traing training<br>Arti-Money Laundering training<br>Trade Compliance training<br>Stanctions training<br>Speaking Up training<br>Other Compliance training<br>Other Compliance training<br>Mot Arailable | Suppler     |

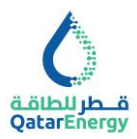

| - SUSP | INSIONS, EXCLUSIONS, DEBARMENT & LICENSE REVOCATION - DET         | AILS                                                                                                    |               |             |
|--------|-------------------------------------------------------------------|----------------------------------------------------------------------------------------------------|---------------|-------------|
|        | QUESTION                                                          | DESCRIPTION                                                                                                    | RESPONSE      | EDITABLE BY |
| 1      | Suspensions, Exclusions, Debarment & License Revocation - Details | If answer to Suspensions, Exclusions, Debarment & License Revocation<br>question is Yes, provide details of the relevant individual and the<br>(alleged) illegal or corrupt conduct. | + Attach File | Supplier    |

| ~ CONFLIC | v CONFLICT OF INTEREST - 1      |                                                                                                    |               |             |  |  |  |  |
|-----------|---------------------------------|----------------------------------------------------------------------------------------------------|---------------|-------------|--|--|--|--|
|           | QUESTION                        | DESCRIPTION                                                                                                    | RESPONSE      | EDITABLE BY |  |  |  |  |
| 1         | Conflicts of Interest - 1       | <ul> <li>Has Company ever served as or is Company presently a consultant,<br/>agent or contractor to a current or prospective customer of<br/>QatarEnergy or any affiliates of QatarEnergy?</li> </ul>                                                                                        |               | Supplier    |  |  |  |  |
| 2         | Conflicts of Interest - 2       | <ul> <li>Does Company currently employ any individual previously employed<br/>by a current or prospective customer of QatarEnergy or any affiliates<br/>of QatarEnergy?</li> </ul>                                                                                                    | -             | Supplier    |  |  |  |  |
| 3         | Conflicts of Interest - 3       | <ul> <li>Will such an individual currently or formerly employed by a current or<br/>prospective customer of QatarEnergy or any affiliate of QatarEnergy<br/>be engaged in an activity on company's behalt relating to your<br/>relation with QatarEnergy or any of its affiliates?</li> </ul> | •             | Supplier    |  |  |  |  |
| 4         | Conflicts of Interest - 4       | <ul> <li>Does Company currently employ any individual previously employed<br/>by QatarEnergy or any affiliates of QatarEnergy?</li> </ul>                                                                                                    | -             | Supplier    |  |  |  |  |
| 5         | Conflicts of Interest - Details | If any of the response to Conflict of Interest question is Yes, elaborate<br>or explain                                                                                                    | + Attach File | Supplier    |  |  |  |  |

| - GOVERN | MENT OFFICIALS                 |                                 |                                                                                                |                                                            |          |       |             |  |
|----------|--------------------------------|---------------------------------|------------------------------------------------------------------------------------------------|------------------------------------------------------------|----------|-------|-------------|--|
|          | QUESTION                       |                                 | DESCRIPTION                                                                                    |                                                            | RESPONSE | EDI   | TABLE BY    |  |
| 1        | Government Officials           |                                 | * Do any of Company's owners, officers, directo<br>family members are current or former Govern | rs or key executives or their immediate<br>nent Officials? | Yes      | ▼ Sup | plier       |  |
| GOVERNM  |                                |                                 |                                                                                                |                                                            |          |       |             |  |
| GOVERN   | MENT OFFICIALS - DETAILS       |                                 |                                                                                                |                                                            |          |       |             |  |
|          | QUESTION                       | DESCRIPTION                     |                                                                                                | RESPONSE                                                   |          |       | EDITABLE BY |  |
| 1        | Government Officials - Details | If response to Gover<br>explain | mment Officials question is Yes, elaborate or                                                  | + Attach File                                              |          |       | Supplier    |  |

# KYS for Tender: CERTIFICATION

Complete as required and Save.

| anisation | n Profile                   |                                                                                                    |                             | Cancel                    | Save |
|-----------|-----------------------------|----------------------------------------------------------------------------------------------------|-----------------------------|---------------------------|------|
| For Tende | er : CERTIFICATION          |                                                                                                    |                             |                           |      |
|           |                             |                                                                                                    |                             |                           |      |
| ~ KYS     | FOR TENDER : CERTIFICATION  |                                                                                                    |                             |                           |      |
|           | QUESTION                    | DESCRIPTION                                                                                                    | RESPONSE                    | EDITABL                   | E BY |
| 1         | Certification               | • By submitting response to the Know Your Supplier Questionnaire, the Supplier is certifying the information is accurate and complete. Notexity of the information is accurate and complete. The Supplier is a submitting of the information of any contract(s) awarded, or other remeister provided to the terms of the contract. It certify that (() the information provided to the Know Your Supplier Questionnaire is, it to be add if ny involved and be followed and be followed and |                             | • Supplier                |      |
| 2         | Organisation Profile - Copy | <ul> <li>Attach PDF copy of complete Profile printed from Organization Profile<br/>page (execute using DocuSign or equivalent provided that the<br/>signatory is an authorized signatory)</li> </ul>                                                                                                    | + Add Digitally Signed File | Supplier                  |      |
| 3         | Authorized Signatory Name   | Authorized Signatory Name                                                                                                    |                             | Characters available 2000 |      |
| 4         | Authorized Signatory Title  | Authorized Signatory Title                                                                                                    |                             | Supplier                  |      |
|           |                             |                                                                                                    |                             | Characters available 2000 |      |

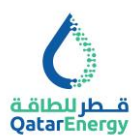

# Supplier Management: User Management

Use Manage Users option to add other Company Users to access the QatarEnergy Mushtaryat portal and assign User Roles.

| 1 | User Management  | Manage Users  |
|---|------------------|---------------|
|   | Manage Users 🔹 🕨 | Users         |
|   |                  | User Roles    |
|   |                  | Divisions     |
|   |                  | Default Users |
|   |                  |               |

For further information and online help, refer to JAGGAER SUPPLIER HELP CENTER.

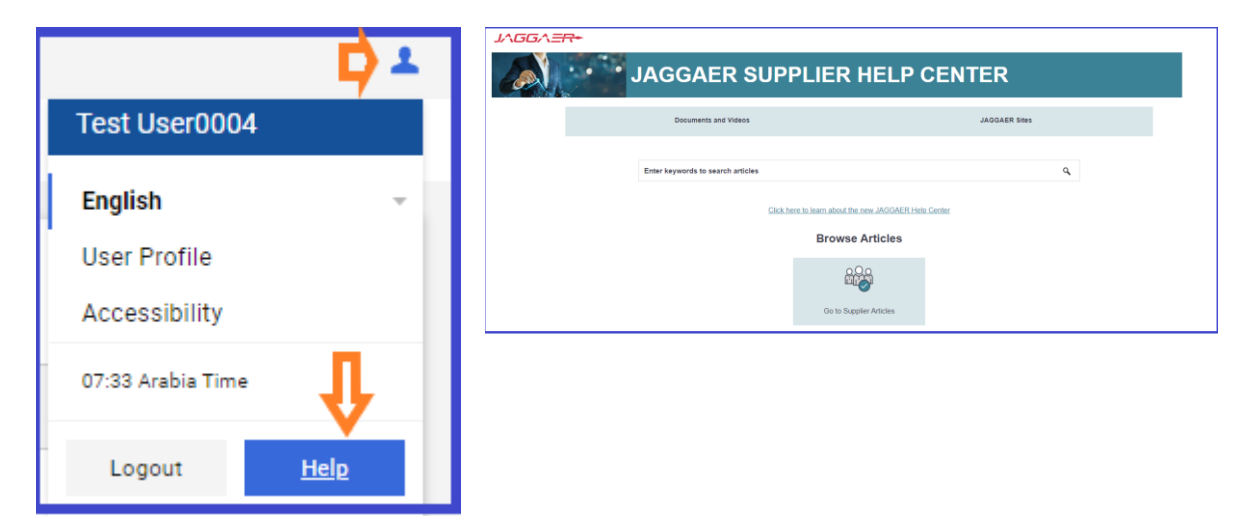

# HOW TO BUY A TENDER / DOWNLOAD TENDER DOCUMENT IN MUSHTARYAT PORTAL

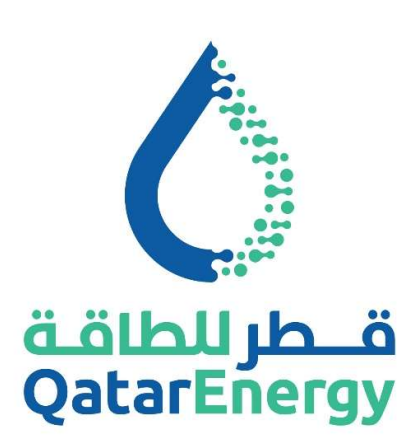

# QatarEnergy Supply Chain Mushtaryat

QatarEnergy eProcurement Portal <u>https://mushtaryat.qatarenergy.qa</u>

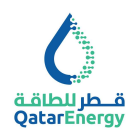

## **Table of Contents**

| 2    |
|------|
| 2    |
| 2    |
| 3    |
| 4    |
| 5    |
| 8    |
| 9    |
| . 10 |
| -    |

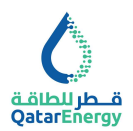

#### Introduction

Dear Valued Supplier,

Thank you for the interest in doing business with QatarEnergy.

QatarEnergy Supply Chain department has implemented the e-procurement portal "Mushtaryat" to manage the Supplier Registration & KYS, Sourcing (RFQ and Tenders) and Procurement processes.

This user guide provides a step-by-step instructions on How to Buy Tender / Download Tender Document within the "Mushtaryat" portal.

#### Helpdesk

- Qatar Local call: 40131199 Timing : 6:30 AM 2:30 PM (GMT+3)
- International call: International Toll Free numbers
- Email: <a href="mailto:sourcingsupport@jaggaer.com">sourcingsupport@jaggaer.com</a>

#### **Menu Options**

- from QatarEnergy website : <u>www.qatarenergy.qa</u> > Supply Management > Tenders
   > Buy Tenders Online, will be routed to Mushtaryat portal.
- from Mushtaryat Portal Landing Page : <u>https://mushtaryat.qatarenergy.qa</u> > Current Tender Opportunities to view available public Tenders and pay Tender Fee/Expression of Interest.
- inside Mushtaryat Portal after login: <u>https://mushtaryat.qatarenergy.qa</u> > Supplier Access > Login > RFx OPEN TO ALL SUPPLIERS to view available public Tenders and pay Tender Fee/Expression of Interest.
- inside Mushtaryat Portal after login : <u>https://mushtaryat.qatarenergy.qa</u> > Supplier Access > Login > MY RFQs WITH PENDING RESPONSES to view Buyer invited RFQs and Self-Invited (Open) RFQs for which Tender Fee/Expression of Interest is already completed. Download Tender Document and Submit Response here.

**Important Note**: Refer to ITT - Instruction To Tenderers in the Tender Document for Bid Submission requirements.

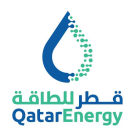

#### **Step 1: Current Tender Opportunities**

Visit the "Mushtaryat" portal (<u>https://mushtaryat.qatarenergy.qa</u>) and go to "Current Tender Opportunities".

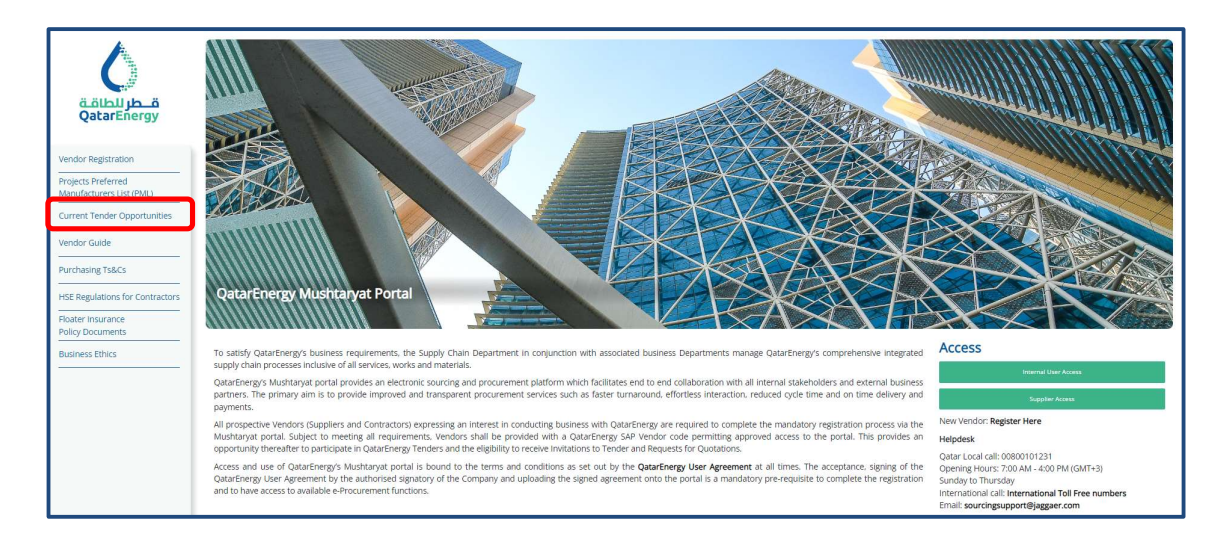

All Published Opportunities will be displayed under the "Current Opportunities" tab.

| 😭 Publishe       | Published Opportunities                  |                    |                                                         |                |                  |  |  |  |  |
|------------------|------------------------------------------|--------------------|---------------------------------------------------------|----------------|------------------|--|--|--|--|
| Current Oppor    | Current Opportunities Paul Opportunities |                    |                                                         |                |                  |  |  |  |  |
| Enter Filter (t) | Enter Filter (type to start search)      |                    |                                                         |                |                  |  |  |  |  |
| Showing Result   | t 1 - 6 of 6                             |                    |                                                         |                |                  |  |  |  |  |
|                  | PROCUREMENT ROUTE                        | BUYER ORGANISATION | PROJECT TITLE                                           | WORK CATEGORY  |                  |  |  |  |  |
| 1                | Tender for Agreement                     | QatarEnergy        | TENDER LT23MT0069 Truck Spare Parts purchase            | Materials      | 22/11/2023 15:00 |  |  |  |  |
| 2                | Tender for Contract                      | QatarEnergy        | TENDER TEST CRD FOR JAGGAER INTEGRATION                 | Works/Services | 26/11/2023 15:00 |  |  |  |  |
| 3                | Tender for Agreement                     | QatarEnergy        | TENDER LT23MT0070 Mobile Phones for Offshore fields     | Materials      | 27/11/2023 15:00 |  |  |  |  |
| 4                | Tender for Contract                      | QatarEnergy        | TENDER TESTING CRD SOURCING 2023 11 20 MANUAL TENDER    | Works/Services | 30/11/2023 15:00 |  |  |  |  |
| 5                | Tender for Contract                      | QatarEnergy        | TENDER TESTING CRD SOURCING 2023 11 01 MANUAL<br>TENDER | Works/Services | 30/11/2023 15:00 |  |  |  |  |
| 6                | Tender for Contract                      | QatarEnergy        | TENDER TESTING CRD SOURCING 2023 11 20 MANUAL TENDER    | Works/Services | 30/11/2023 15:00 |  |  |  |  |

Click on the title to access the Tender and proceed to Step 2.

Alternate Step : If already registered and holding an active Supplier User Account, Login to the mushtaryat portal and access RFQs. Complete this Step and proceed to Step 3.

| 🏫 Main Page                                                                                                    | 6 My RFQs : List of Buyer Invited RFQs and Purchased Tenders with Expression of Interest Completed to Submit Response and Monitor Status |                                                                                           |                                                                   |  |  |  |
|----------------------------------------------------------------------------------------------------|----------------------------------------------------------------------------------------------------|-------------------------------------------------------------------------------------------|-------------------------------------------------------------------|--|--|--|
| Dashboard                                                                                                    | Main Dashboard RFQs Open to All Suppli                                                                                                   | ers : Public Tenders Available for Purchase. Includes Purchased Tender pending Expression | of Interest                                                       |  |  |  |
| Sourcing                                                                                                    | Sourcing RFQs                                                                                                    | RFX OPEN TO ALL SUPPLIERS MY RFQS WITH PENDI                                              | NG RESPONSES                                                      |  |  |  |
| Contracts                                                                                                    | Projects My RFQs RFIs RFQs Open to All Suppliers                                                                                         | CURRENTLY OPEN NEXT CLOSING DATE TITLE BUYER<br>ORGANI:                                   | TIME TO CLOSING RESPON<br>ATION CLOSE DATE STATUS                 |  |  |  |
| Procure to Pay                                                                                                    | Auctions +                                                                                                    | RFI QatarEnt QatarEnt                                                                     | rgy 08:24:19 06/12/2023 Respon<br>09:00 To Be<br>Submit<br>To Ruw |  |  |  |
| And Angle Angle An | Published Opportunities                                                                                                    | NEW MESSAGES (LAST 30 DAYS)                                                               | rgy 11 days 17/12/2023 No<br>12:00 Respon                         |  |  |  |
| User Management                                                                                                    | MY EDITABLE ASSESSMENTS                                                                                                    | (ean)                                                                                     | Prepare                                                           |  |  |  |
|                                                                                                    | No Assessments to display                                                                                                    | OBJECT TYPE UNREAD MESSAGES IN: ORGANISATION NA QAMAFAN<br>RFO QAMAFANgy                  | rgy 3 Weeks 17/12/2023 No<br>12:00 Respon<br>Prepare              |  |  |  |
|                                                                                                    |                                                                                                    |                                                                                           |                                                                   |  |  |  |

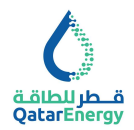

#### Step 2: Login or Register to Participate

View details of the Tender and click on "Login or Register to Participate".

Login Or Register To Participate

| 0 |                                                                     |                                                                     | 1                                |
|---|---------------------------------------------------------------------|---------------------------------------------------------------------|----------------------------------|
| ← | Project: Project_LT23MT0069 - TENDER LT23MT0069 Truck Spare Parts p | urchase                                                             | Login Or Register To Participate |
| - |                                                                     |                                                                     |                                  |
| 커 | <ul> <li>Project Details</li> </ul>                                 |                                                                     |                                  |
|   | Project_LII23MT0069                                                 | Project Title<br>TENDER LIZ3MT0069 Truck Spare Parts purchase       |                                  |
|   | Project Reference<br>LT23MT0069                                     | Multi Lot Project<br>No                                             |                                  |
|   | Project Type<br>Material                                            | Project Cangonies<br>MD6.40.10-ELECTRICAL WIRES, CABLES & HARNESSES |                                  |
|   | ✓ Opportunity Details                                               |                                                                     |                                  |
|   | Description<br>Truck Spare Parts purchase                           | Notes                                                               |                                  |
|   | Work Category<br>Materials                                          | Procurement Route<br>Tender for Agreement                           |                                  |
|   | Opportunity Publication Date<br>16/11/2023 10:42                    | Listing Deadline<br>22/11/2023 15:00                                |                                  |
|   | Contract Start Date                                                 | Contract Duration                                                   |                                  |
|   | Estimated Value of Contract                                         |                                                                     |                                  |

<u>If you have already registered on the Mushtaryat portal</u>, click on Supplier Access and login using your credentials.

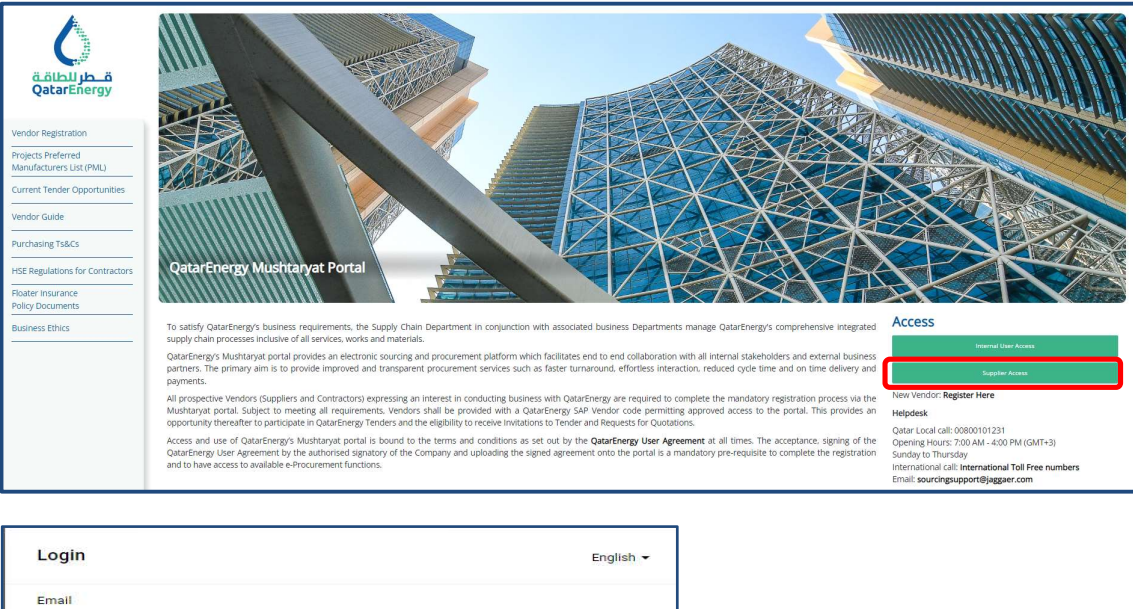

| assword         |      |
|-----------------|------|
|                 | Ø    |
| orgot Password? | Next |

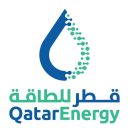

**If you have NOT registered on the Mushtaryat portal**, click on "**Register Here**" and complete Supplier registration. Completion of portal registration, the Know Your Supplier (KYS) Questionnaire and the Supplier Registration process is a mandatory requirement for the issue of Request for Quotations or Tender Documents by QatarEnergy.

| Access           |                                     |
|------------------|-------------------------------------|
|                  | Internal User Access                |
|                  | Supplier Access                     |
| New Vendor: Re   | egister Here                        |
| Helpdesk         |                                     |
| Qatar Local call | 00800101231                         |
| Opening Hours    | 7:00 AM - 4:00 PM (GMT+3)           |
| Sunday to Thur   | sday                                |
| International ca | ll: International Toll Free numbers |
| Email: sourcing  | support@jaggaer.com                 |

#### Step 3: Buy a Tender

On successful login, system will take to the Main Dashboard. On the Main Dashboard, go to the portlet "**RFX OPEN TO ALL SUPPLIERS**". Click on the number next to RFQ.

| RFX OPE | N TO ALL SUPPLIERS |                   |
|---------|--------------------|-------------------|
|         | CURRENTLY OPEN     | NEXT CLOSING DATE |
| RFI     | 1                  | 29/12/2023 11:00  |
| RFQ     | 7                  | 26/11/2023 08:00  |

Select the appropriate tender from the list of tenders by clicking on the title of the tender.

| REOs            | Eng.                                 |                                                  |                    |                                               |                             |                    |  |  |  |
|-----------------|--------------------------------------|--------------------------------------------------|--------------------|-----------------------------------------------|-----------------------------|--------------------|--|--|--|
| 11 93           |                                      |                                                  |                    |                                               |                             |                    |  |  |  |
| My RFQs         | RFQs Open to All Suppliers           |                                                  |                    |                                               |                             |                    |  |  |  |
| Enter Filter (1 | Enter Filter (type to start search)  |                                                  |                    |                                               |                             |                    |  |  |  |
| Showing Resul   | Showing Result 1 - 7 of 7 Show. 20 💌 |                                                  |                    |                                               |                             |                    |  |  |  |
|                 | CODE                                 | TITLE                                            | PROJECT CODE       | TIME LIMIT FOR EXPRESSING INTEREST $\uparrow$ | STATUS                      | BUYER ORGANISATION |  |  |  |
| 1               | RF0_0723106800                       | TESTING CRD SOURCING 2023 11 01<br>MANUAL TENDER | Project_GT23106800 | 26/11/2023 08:00                              | <ul> <li>Running</li> </ul> | QatarEnergy        |  |  |  |
| 2               | RFQ_LT21MT0105                       | 6001604455                                       | Project_LT21MT0105 | 26/11/2023 08:00                              | Running                     | QatarEnergy        |  |  |  |
| 3               | RFQ_GT23003100                       | 8 NOV 23 - TENDER FEE TEST DOC 1                 | Project_GT23003100 | 02/12/2023 12:00                              | <ul> <li>Running</li> </ul> | QatarEnergy        |  |  |  |
| 4               | RFQ_LT23002000                       | EXAMPLE 2. LTC TENDER FEE 200                    | Project_LT23002000 | 10/12/2023 12:00                              | Running                     | QatarEnergy        |  |  |  |
| 5               | RFQ_GT23107100                       | TESTING CRD SOURCING 2023 11 20<br>MANUAL TENDER | Project_GT23107100 | 13/12/2023 08:00                              | <ul> <li>Running</li> </ul> | QatarEnergy        |  |  |  |
| 6               | RFQ_GT23107000                       | TESTING CRD SOURCING 2023 11 20<br>MANUAL TENDER | Project_GT23107000 | 13/12/2023 08:00                              | <ul> <li>Running</li> </ul> | QatarEnergy        |  |  |  |
| 7               | RFQ_Test124RFQ_con2                  | TEST DATA FOR GTC TENDER FEE 500 QAR<br>1        | Project_Usman1     | 31/07/2024 00:00                              | e Running                   | QatarEnergy        |  |  |  |

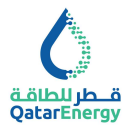

System will then direct to the QatarEnergy Tender Fee Payment page hosted under the URL jaggaer.finconsgroup.com .

| Welcome to QatarEnergy Tend                                                                                                    | Velcome to QatarEnergy Tender Fee Payment System                                                                                                    |               |  |  |  |  |  |
|----------------------------------------------------------------------------------------------------|----------------------------------------------------------------------------------------------------|---------------|--|--|--|--|--|
| QatarEnergy requires payment of non-refundable Tender Fee to access this Tender. Please review, accept Secrecy Declaration and click Buy Tender to proceed. |                                                                                                    |               |  |  |  |  |  |
| Payment Details                                                                                                    |                                                                                                    |               |  |  |  |  |  |
| Pay To:                                                                                                    | QatarEnergy                                                                                                    |               |  |  |  |  |  |
| Vendor Name:                                                                                                    | QE LOCAL TEST                                                                                                    |               |  |  |  |  |  |
| Title:                                                                                                    | TESTING CRD SOURCING 2023 11 01 MANUAL TENDER                                                                                                    |               |  |  |  |  |  |
| Description:                                                                                                    |                                                                                                    |               |  |  |  |  |  |
| Reference No:                                                                                                    | RFQ_GT23106800                                                                                                    |               |  |  |  |  |  |
| Amount:                                                                                                    | 500.0                                                                                                    |               |  |  |  |  |  |
| Currency:                                                                                                    | QAR                                                                                                    |               |  |  |  |  |  |
| Close Date:                                                                                                    | 30-11-2023 12:00:00 AST                                                                                                    |               |  |  |  |  |  |
| I as an authorized representative or<br>employees, agents, representatives and<br>Buy Tender Close                                                          | ehalf of the company (hereinafter called "Tenderer") have downloaded, read, understood, and hereby acknowledge and declares that Tenderer agrees to observe and comply with, and cospective sub-suppliers to observe and comply with the terms and conditions contained herein. | ause all its: |  |  |  |  |  |

Review the Payment Details for the Tender, the attached Secrecy Declaration, acknowledge and confirm acceptance to the terms by checking the box and then authorize payment by clicking on the checkbox and select "Buy Tender".

| Velcome to QatarEnergy Tender Fee Payment System                                                                                                    |                                                                                                    |                                                                                                    |  |  |  |  |  |
|----------------------------------------------------------------------------------------------------|----------------------------------------------------------------------------------------------------|----------------------------------------------------------------------------------------------------|--|--|--|--|--|
| QatarEmergy requires payment of non-refundable lander Fee to access this Tender Please review, accept Secreey Declaration and click Bay Tender to proceed. |                                                                                                    |                                                                                                    |  |  |  |  |  |
| -Payment Details-                                                                                                    | - Payment Details                                                                                                    |                                                                                                    |  |  |  |  |  |
| Pay To:                                                                                                    | QatarEnergy                                                                                                    |                                                                                                    |  |  |  |  |  |
| Vendor Name:                                                                                                    | QE LOCAL TEST                                                                                                    |                                                                                                    |  |  |  |  |  |
| Title:                                                                                                    | TESTING CRD SOURCING 2023 11 01 MANUAL TENDER                                                                                             |                                                                                                    |  |  |  |  |  |
| Description:                                                                                                    |                                                                                                    |                                                                                                    |  |  |  |  |  |
| Reference No:                                                                                                    | RFQ_GT23106800                                                                                                    |                                                                                                    |  |  |  |  |  |
| Amount:                                                                                                    | 500.0                                                                                                    |                                                                                                    |  |  |  |  |  |
| Currency:                                                                                                    | QAR                                                                                                    |                                                                                                    |  |  |  |  |  |
| Close Date:                                                                                                    | 30-11-2023 12:00:00 AST                                                                                                    |                                                                                                    |  |  |  |  |  |
| ☑ I as an authorized representative on suppliers to observe and comply with the Buy Tender Close                                                           | behalf of the company (hereinafter called "Tenderer") have downloaded, read, understood, and<br>ie terms and conditions contained herein. | areby acknowledge and declares that Tenderer agrees to observe and comply with, and cause all its employees, agents, representatives and prospective sub- |  |  |  |  |  |

Then system will direct to our payment gateway under URL cybersource.com to complete the Billing Information and Payment Details sections. Ensure all mandatory fields are appropriately filled and click **next**.

|                                                                                |                                      |                                                 | * Required #                                           | old |              |            |
|--------------------------------------------------------------------------------|--------------------------------------|-------------------------------------------------|--------------------------------------------------------|-----|--------------|------------|
| First Name *                                                                   | QE                                   |                                                 | Required in                                            | eio | Total amount | 500.00.005 |
| Last Name *                                                                    | TEST                                 |                                                 |                                                        |     |              | 500.00 QAP |
| Email *                                                                        | Email address is                     | a required field                                |                                                        |     |              |            |
|                                                                                |                                      |                                                 |                                                        |     |              |            |
|                                                                                |                                      |                                                 |                                                        |     |              |            |
| Payment Details                                                                | A 1                                  |                                                 |                                                        |     |              |            |
| Payment Details                                                                | <b>A</b>                             |                                                 |                                                        | _   |              |            |
| Payment Details<br>Card Type *                                                 | Visa Visa                            | 0                                               | Mastercard                                             |     |              |            |
| Payment Details<br>Card Type *<br>Card Number *                                | Visa                                 | 0                                               | Mastercard                                             | _   |              |            |
| Payment Details<br>Card Type *<br>Card Number *<br>Expiration Month *          | VISA Visa Month                      | Expiration Year *                               | Mastercard<br>Year V                                   | _   |              |            |
| Payment Details<br>Card Type *<br>Card Number *<br>Expiration Month *<br>CVN * | Month<br>This code is a three or foo | Expiration Year* r sligit number printed on the | Mastercard<br>Year v<br>back or front of credit cards. | _   |              |            |

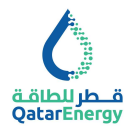

Review the order details and select "Pay" to make the payment or cancel by selecting "Cancel Order".

| Billing Address                       | Edit Address        |              |            |
|---------------------------------------|---------------------|--------------|------------|
| QE TEST                               |                     |              |            |
| Placeholder, Address is Null or Blank |                     |              |            |
| Placeholder, City is Null or Blank    |                     |              |            |
| 3212<br>Optor                         |                     |              |            |
| Gatai                                 |                     |              |            |
|                                       |                     | X O I        |            |
| Payment Details                       | Edit Details        | Your Order   |            |
|                                       |                     |              |            |
| cald type                             | VISA                | Total amount | 500.00 QAR |
| Card Number                           | xxxxxxxxxxxxxxx1111 |              |            |
| Expiration Date                       | 02-2025             |              |            |
|                                       |                     |              |            |
|                                       |                     |              |            |
| Brah                                  |                     |              | David      |
| Dack                                  |                     |              | Pay        |
|                                       |                     |              |            |

Upon successful payment authentication, a confirmation email will be sent. Then access the Tender by clicking on "GO TO THE RFx".

| Welcome to QatarEnergy Tender Fee Payment System                                                                                                    |
|----------------------------------------------------------------------------------------------------|
| Your Tender Fee Payment is Successful. Please save the details for future reference.                                                                                 |
|                                                                                                    |
| RFQ Number: RFQ GT23003100                                                                                                    |
| Payment Date: 22-11-2023 12:05:50 AST                                                                                                    |
| Cyber Source reference number: 1700643717493                                                                                                    |
| Bank Transaction ID: 7006439426956441204005                                                                                                    |
| Please click on the link below to return to the RFx and Express Interest to access the Tender. For further instructions, refer to "How to Respond to Tenders Guide". |
| GO TO THE RFx                                                                                                    |
| Close                                                                                                    |

A receipt will be automatically sent to the entered email address.

| Receipt                               |                          | Date       | e: 22-11-2023         |      |
|---------------------------------------|--------------------------|------------|-----------------------|------|
|                                       |                          | Ord        | er Number: 1700644410 | 6099 |
| Billing Information                   |                          |            |                       |      |
| QE TEST                               |                          |            |                       |      |
| Placeholder, Address is Null or Blanl | k                        |            |                       |      |
| Placeholder, City is Null or Blank    |                          |            |                       |      |
| 04                                    |                          |            |                       |      |
| un .                                  |                          |            |                       |      |
| 3212                                  |                          |            |                       |      |
| 3212                                  |                          |            |                       |      |
| 9212<br>Payment Details               | Order To                 | tal        |                       |      |
| 3212<br>Payment Details<br>Visa       | <b>Order To</b><br>Total | tal 500.00 |                       |      |

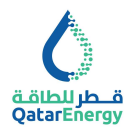

#### **Step 4: Download Tender Documents**

After successful payment, click on GO TO THE RFx to access the Tender document and express interest. On the tender document screen, review details such as the Closing Date and

the Description of the Tender. Click on "Express Interest" to access the Tender document. Alternately, accessing RFQs Open to All Suppliers as in Step 3 and Clicking on already Purchased Tender will direct to the Express Interest page. Once, Express Interest is completed, RFQ will move to My RFQs area and no more available under RFQs Open.

| RF | 2: RFQ_GT23107000 - TESTING CRD SOURCING 2023 11 20 MANUAL TENDER | R eRunning                                                                 | Decide Later | Printable View | Express Interest |
|----|-------------------------------------------------------------------|----------------------------------------------------------------------------|--------------|----------------|------------------|
| →  | ✓ Response Status                                                 |                                                                            |              |                |                  |
|    | Response Status<br>No Response Prepared                           |                                                                            |              |                |                  |
|    | ✓ Overview                                                        |                                                                            |              |                |                  |
|    | Code T1<br>RFQ_GT23107000 T1                                      | Title<br>ESTING CRD SOURCING 2023 11 20 MANUAL TENDER                      |              |                |                  |
|    | Description Te                                                    | lest RFQ<br>No                                                             |              |                |                  |
|    | Buyer Organisation<br>QatarEnergy                                 |                                                                            |              |                |                  |
|    | ✓ Date & Time Information                                         |                                                                            |              |                |                  |
|    | Closing - Date N<br>17/12/2023 12:00 10                           | Number of Hours before Closing Time to block Expressions of Interest<br>00 |              |                |                  |

#### Click on confirm to express interest.

| Information                                                                                                    | 6                                     |
|----------------------------------------------------------------------------------------------------|---------------------------------------|
| Click Confirm to Express Interest in this RFQ<br>The RFQ will move to your "My RFQs" area, and you will have the option to view all RFQ Details, download Buyer Attachn<br>Buyer, and Submit your Response | s, send and receive Messages with the |
|                                                                                                    | Cancel Confirm                        |

Click on the warning message shown at the time of first access of the Tender Document on Mushtaryat, this will take to the tender documents to download.

Alternatively, Tender documents can be accessed by clicking on "Buyer Attachments"

A w

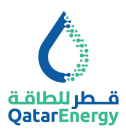

| Warning:                                                      |                                                                             | You have unread Buyer Attachments (10). Click here to read the files before Submitting your Response. 🗙 |
|---------------------------------------------------------------|-----------------------------------------------------------------------------|----------------------------------------------------------------------------------------------------|
| 0                                                             |                                                                             | 01                                                                                                    |
| ← RFQ: RFQ_GT23107000 - TESTING CRD SOURCING 2023 11 20 MANUA | L TENDER   Running                                                          |                                                                                                    |
| RFQ Details Messages (Unread 0)                               |                                                                             |                                                                                                    |
| Settings Buyer Attachments (10) My Response Associated Users  |                                                                             |                                                                                                    |
| → × Response Status                                           |                                                                             |                                                                                                    |
| Response Status<br>No Response Prepared                       |                                                                             |                                                                                                    |
| ~ Overview                                                    |                                                                             |                                                                                                    |
| Code<br>RFQ_GT23107000                                        | Title<br>TESTING CRD SOURCING 2023 11 20 MANUAL TENDER                      |                                                                                                    |
| Description                                                   | Test RFQ<br>No                                                              |                                                                                                    |
| Buyer Organisation<br>QatarEnergy                             |                                                                             |                                                                                                    |
| → Date & Time Information                                     |                                                                             |                                                                                                    |
| Closing - Date<br>17/12/2023 12:00                            | Number of Hours before Closing Time to block Expressions of Interest<br>100 |                                                                                                    |
|                                                               |                                                                             |                                                                                                    |

There will be two folders 01 Tender Documents and 02 Tender Bulletins (if any). Use the mass download function to download all Tender documents.

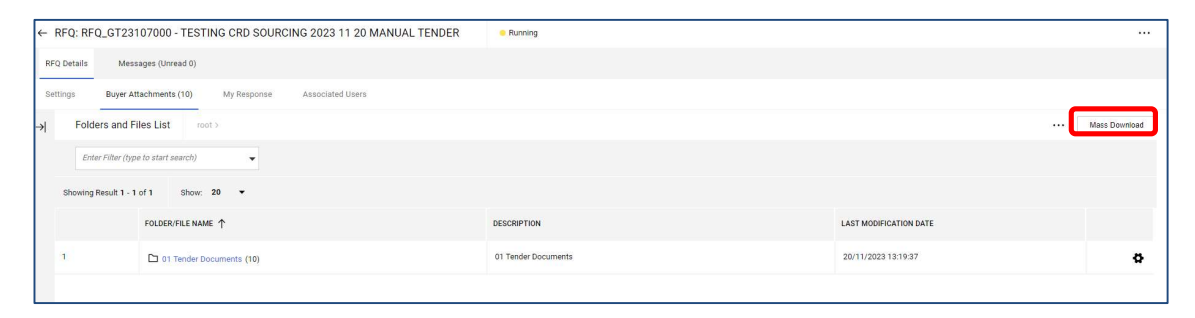

Select all using the checkbox indicated below, then click on "Download Selected Files" to download the documents to relevant folder within computer.

| Mass Download List          |                                                                                                    | Cancel Download Selected File |
|-----------------------------|----------------------------------------------------------------------------------------------------|-------------------------------|
| Showing Result 1 - 10 of 10 |                                                                                                    |                               |
|                             | FOLDER/FILE NAME                                                                                                    | SIZE                          |
| 1                           | Dourents/rfq.pdf                                                                                                    | 323 KB                        |
| 2                           | [E] Object_BFQ_GT23107000 - TESTING CRD SOURCING 2023 11 20 MANUAL TENDER/01 Tender<br>Documents/Hq1.pdf             | 323 KB                        |
| 3                           | Object_RFQ_GT22107000 - TESTING CRD SOURCING 2022 11 20 MANUAL TENDER/01 Tender Documents/Text     Excelusion        | 11 КВ                         |
| 4                           | Dipict_REQ_0122107000 - TESTING CRD SOURCING 2022 11 20 MANUAL TENDER/01 Tender Documents/Text<br>File1 - Copy.pdf   | 239 KB                        |
| 5                           | Object_BFQ_GT23107000 - TESTING CRD SOURCING 2023 11 20 MANUAL TENDER/01 Tender Documents/Test File1.pdf             | 239 KB                        |
| 6                           | Diplot_REQ_0122107000 - TESTING CRD SOURCING 2022 11 20 MANUAL TENDER/01 Tender Documents/Text File2 - Copy.pdf      | 239 KB                        |
| Z                           | Object_RFQ_GT22107000 - TESTING CRD SOURCING 2022 11 20 MANUAL TENDER/01 Tender Documents/Text File2.pdf             | 239 KB                        |
| 8                           | D object_REQ_0723107000 - TESTING CRD SOURCING 2023 11 20 MANUAL TENDER/01 Tender Documents/Test<br>File3 - Copy.pdf | 177 KB                        |
| 9                           | D object _ RFQ_GT23107000 - TESTING CRD SOURCING 2023 11 20 MANUAL TENDER/01 Tender Documents/ Test<br>File3.pdf     | 177 KB                        |
| 10                          | Object_REQ_GT23107000 - TESTING CRD SOURCING 2023 11 20 MANUAL TENDER/01 Tender     Documents/TestZip - Copy.zip     | 1,825 K8                      |

#### **Step 5: Submitting Tender Queries**

9

In each RFQ, there is messaging tool, this can be used to submit Tender Queries as an attachment as per instructions given in ITT

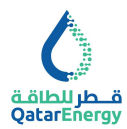

|            | 0               |                                   |                          |                                  |           |
|------------|-----------------|-----------------------------------|--------------------------|----------------------------------|-----------|
|            | ← RFQ: RFQ_10   | 000022000 - 100002200             | 0 • Running              |                                  |           |
| <b>8</b> 9 | RFQ Details     | <u>Messages (Unread 0)</u>        |                          |                                  |           |
| 2.         | Create Message  | Received Messages                 | Sent Messages            | Draft Messages                   |           |
| 1          | → <b>O</b> Your | Response is not yet Submitted. To | o make it visible to the | e Buyer you must click 'Submit F | Response' |

To submit a query, click on "Create Message", and update Subject, Message and attach the PDF copy of Tender Query:

| 0                                          |             |           | 1                        |
|--------------------------------------------|-------------|-----------|--------------------------|
| RFQ: RFQ_1000022000 - 1000022000 • Running |             | Cancel Sa | ve As Draft Send Message |
| -→ Messages                                |             |           |                          |
| ~ Message                                  |             |           |                          |
| Subject                                    | Message     |           |                          |
|                                            |             |           |                          |
|                                            |             |           |                          |
|                                            |             |           |                          |
|                                            |             |           |                          |
|                                            |             | A         |                          |
| ~ Attachments                              |             |           | Attachments              |
| NAME                                       | DESCRIPTION | COMMENTS  |                          |
| No Attachments                             |             |           |                          |
|                                            |             |           |                          |

#### Step 6: Submitting Compliance Response

Refer to ITT - Instruction To Tenderers in the Tender Document for Bid Submission requirements.

For Tenders requiring physical Bid submission as per ITT, only a Compliance Response is required online within the portal. Ensure submitting the online Compliance response on or before the Bid closing date and time.

Click on My Response to indicate Intend to Respond or Decline to Respond.

| 0           |                        |             |                  |                        | 1                 |
|-------------|------------------------|-------------|------------------|------------------------|-------------------|
| ← RFQ: RF0  | Q_1000022000 - 1000022 | 2000 • Ri   | nning            | <br>Decline To Respond | Intend To Respond |
| RFQ Details | Messages (Unread 0)    |             |                  |                        |                   |
| Settings    | Buyer Attachments (2)  | My Response | Associated Users |                        |                   |

In case Intend to Respond, click on Qualification Envelope to complete the Compliance Response. Content shown below is sample for this guide purpose only. Refer to actual RFQ.

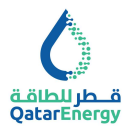

| Q: RFQ                                                                                          | 2_MBID - Tender Issue with Manual I                                      | id Submission                                                                                                    | Close Validate Response |  |  |  |  |
|-------------------------------------------------------------------------------------------------|--------------------------------------------------------------------------|----------------------------------------------------------------------------------------------------|-------------------------|--|--|--|--|
| . QUALI                                                                                         | IFICATION ENVELOPE                                                       |                                                                                                    |                         |  |  |  |  |
| 1.1 ACKNOWLEDGEMENT AND ACCEPTANCE TO SUBMIT PHYSICAL BID AS PER IT - QUISTION SECTION          |                                                                          |                                                                                                    |                         |  |  |  |  |
|                                                                                                 | QUESTION                                                                 | DESCRIPTION                                                                                                    | RESPONSE                |  |  |  |  |
| 1.1.1                                                                                           | ACKNOWLEDGEMENT AND ACCEPTANCE TO<br>SUBMIT PHYSICAL BID AS PER ITT      | Tender Issue with Manual Bid Submission :     Treder protein & Austrary & Prantia to allow Bidders to Express Interest, Pay Tender Fee, If applicable, and Download Tender Document. Tender Queries and Bulletins can be exchanged     with Massage Board and Australy & Pay Tender (Secure Secure | ACKNOWLEDGED AND AGREED |  |  |  |  |
| 1.2 ACKNOWLEDGEMENT TO GATARENEROY SUPPLIER PRINCIPLES OF CONDUCT COMPLIANCE - QUESTION SECTION |                                                                          |                                                                                                    |                         |  |  |  |  |
|                                                                                                 | QUESTION                                                                 | DESCRIPTION                                                                                                    | RESPONSE                |  |  |  |  |
| 1.2.1                                                                                           | QatarEnergy Supplier Principles of Conduct<br>Compliance Acknowledgement | * We agree to adhere to, and shall ensure our subcontractor adheres to, QatarEnergy's Supplier's Principles of Conduct in all current and future contractual relationships with QatarEnergy.<br>Violation of these Principles may constitute a breach of law and/or contractual obligations to QatarEnergy                                                                                                    | ACKNOWLEDGED AND AGREED |  |  |  |  |

|                                                             |                                          |                                                                                                    |                                 | _ |  |  |  |  |
|-------------------------------------------------------------|------------------------------------------|----------------------------------------------------------------------------------------------------|---------------------------------|---|--|--|--|--|
| 1.3 STANDARD DOCUMENTS - KYS - SECTION OF PROFILE QUESTIONS |                                          |                                                                                                    |                                 |   |  |  |  |  |
|                                                             | NOTE DETAILS                             |                                                                                                    |                                 |   |  |  |  |  |
| 1.3.1                                                       | Standard Documents - KYS                 | ard Documents - KYS These documents are copied from Know Your Supplier (KYS) Questionnaire in Supplier Management.<br>In case of any charge, please contact the Supplier Registration Focal Point within your Organisation and update directly in Supplier Management $\infty$ Organization Profile.                                                                                                    |                                 |   |  |  |  |  |
|                                                             | QUESTION                                 | DESCRIPTION                                                                                                    | RESPONSE                        |   |  |  |  |  |
| 1.3.2                                                       | Copy of Company Registration Certificate | * Copy of Company Registration Certificate                                                                                                    | P Drop File or Browse           | 0 |  |  |  |  |
|                                                             |                                          |                                                                                                    | * Expiring on:                  |   |  |  |  |  |
|                                                             |                                          |                                                                                                    | dd/MM/)yyy                      |   |  |  |  |  |
| 1.3.3                                                       | Financial Statements                     | Do you have Financial Statements for most recent 3 years?                                                                                                    | Yes, 3 Year Statement available | • |  |  |  |  |
| 1.3.4                                                       | Certification                            | <ul> <li>By submitting response to the Know Your Supplier Questionnaire, the Supplier is certrifying the information is accurate and complete. Knowingly providing failse or misleading information may result in disqualification of Bidder from the tendering process, or cancellation of any contract(s) awarded, or other remedies provided under the terms of the contract.</li> </ul>                                                     | I Certify                       | • |  |  |  |  |
|                                                             |                                          | I certify that (i) the information provided to the Know Your Bucpler Questionnaire is, to the best of my knowledge and baile(), accurate, current, and complete, (ii) the information provided<br>will be site used to dade using the under validity, and Bidder will promptly notify QatarEnergy of any changes, and (iii) that I am authorized to provide the information and certify that the<br>foregoing information is true and accurate. |                                 |   |  |  |  |  |

After completing all the mandatory questions click Save and Return,

| 6                                        |                   |        | 1               |
|------------------------------------------|-------------------|--------|-----------------|
| RFQ: RFQ_1000022000 - 1000022000 Running | Bave And Confinue | Canoel | Same And Ticham |
|                                          |                   |        | *               |

then submit the response by clicking on below icon:

| 0                                                                            |                       |             |                  |  |  |                 |  |  | T |
|------------------------------------------------------------------------------|-----------------------|-------------|------------------|--|--|-----------------|--|--|---|
| ← RFQ: RFQ_1000022000 - 1000022000   Running … Online Questionnaire in Excel |                       |             |                  |  |  | Submit Response |  |  |   |
| RFQ Details                                                                  | Messages (Unread 0)   |             |                  |  |  |                 |  |  |   |
| Settings                                                                     | Buyer Attachments (2) | My Response | Associated Users |  |  |                 |  |  |   |

Note : Supplier User processing the Response, should have the User Right Modify and Submit for RFx enabled by Supplier's Main User. Refer to User Management area within portal.